# První kroky v portálu

#### Přihlášení

Přihlášení provedete na hlavní stránce portálu zadáním svého uživatelského jména a hesla. Je stejné jako do sítě UHK.

#### Orientace v portálu

Hlavní menu je v horní části portálu, po kliknutí na každou záložku se objeví levé menu podle příslušné kategorie.

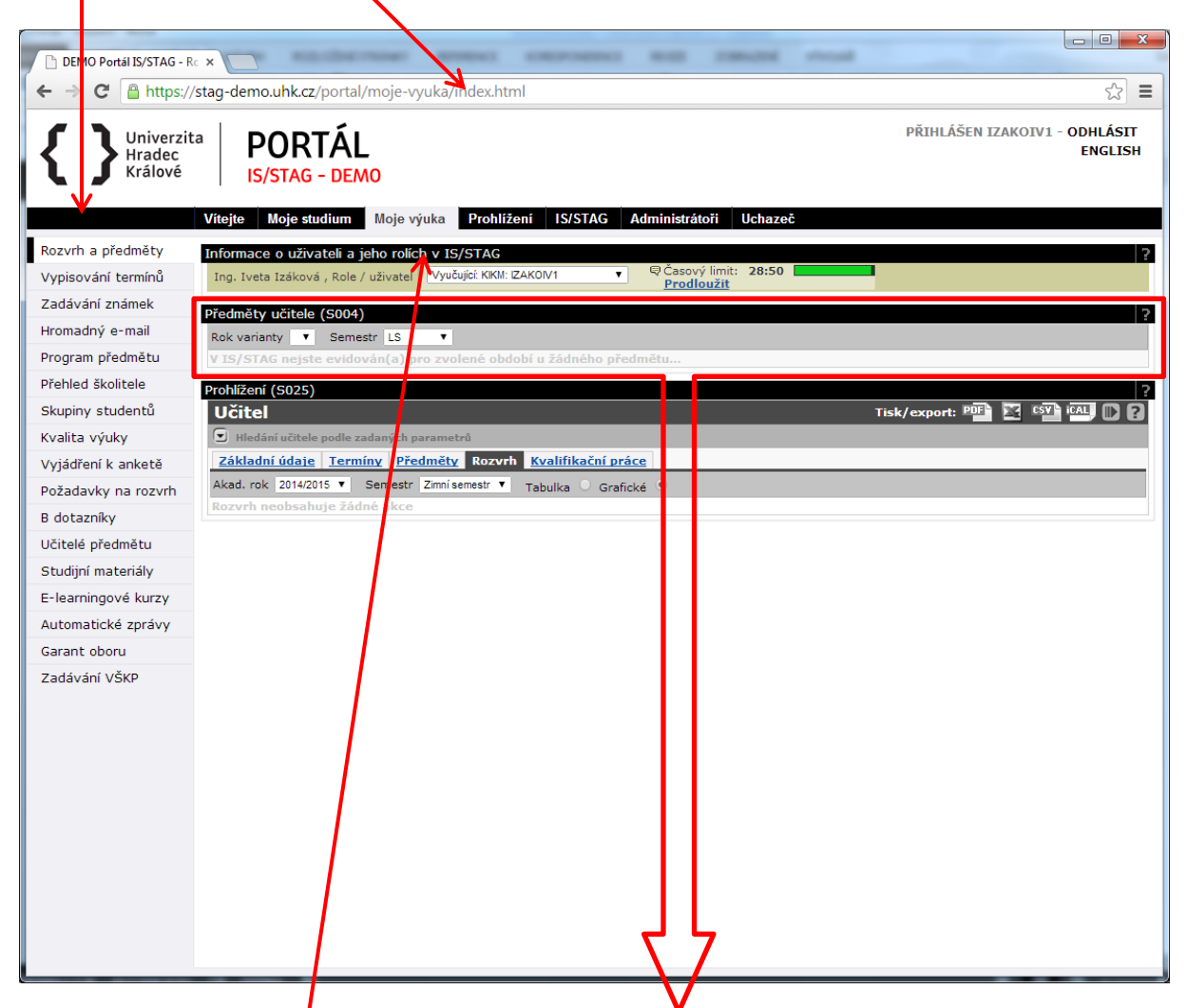

Portál je rozdělen do tzv. **"portletů**". Jedná se o dílčí okna, na jedné stránce jich může být několik. Jsou zvlášť ohraničena a mají titulek příslušné aplikace – na tomto obrázku jsou 3 portlety (název je v modrém řádku na začátku portletu):

- 1. Informace o uživateli a jeho rolích v IS/STAG
- 2. Předměty učitele
- 3. Prohlížení

### Přepínání mezi více rolemi v portálu

V portálu můžete mít vytvořeno více rolí. Stane se to tehdy, pokud je vyučující zároveň na více katedrách, student má více studií, vyučující má zároveň i roli "katedra" (např. sekretářka, tajemník katedry). Pro přepínání mezi jednotlivými rolemi je k dispozici portlet "**Informace o uživateli a jeho rolích v IS/STAG**". Je vždy první na každé stránce portálu.

Pokud není některá funkce portálu podporována pro danou roli, objeví se v daném místě varování. Je nutné, abyste se přepnuli do správné role. Pokud i tak problém přetrvá, nejste v IS/STAG evidováni správným způsobem, a proto se obraťte na kontaktní osobu na své fakultě.

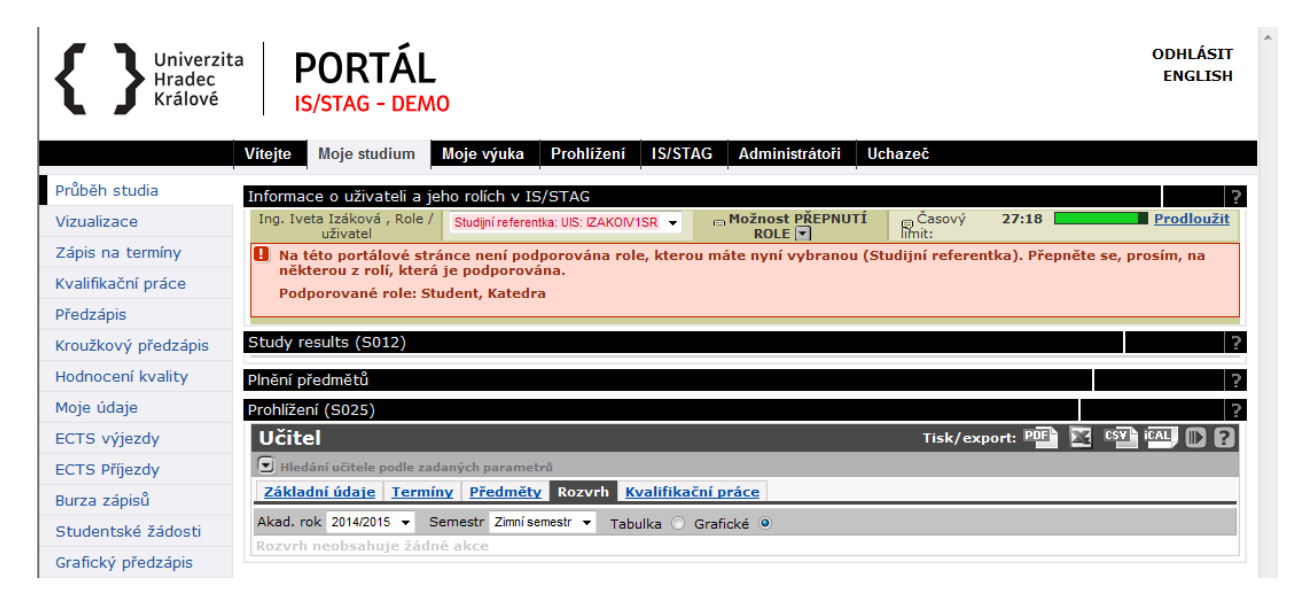

### Časový limit

Portál hlídá "nečinnost" uživatele a po 30 minutách uživatele odhlásí. Kromě skutečné nečinnosti se jedná i o situaci, kdy uživatel např. vyplňuje dlouhý formulář. Aktivitu portál označí teprve až jako kliknutí na libovolný odkaz nebo odeslání formuláře. Pokud potřebujete prodloužit časový limit, klikněte na odkaz "**Prodloužit**" v pravé části horního portletu "**Informace o uživateli a jeho rolích v IS/STAG**".

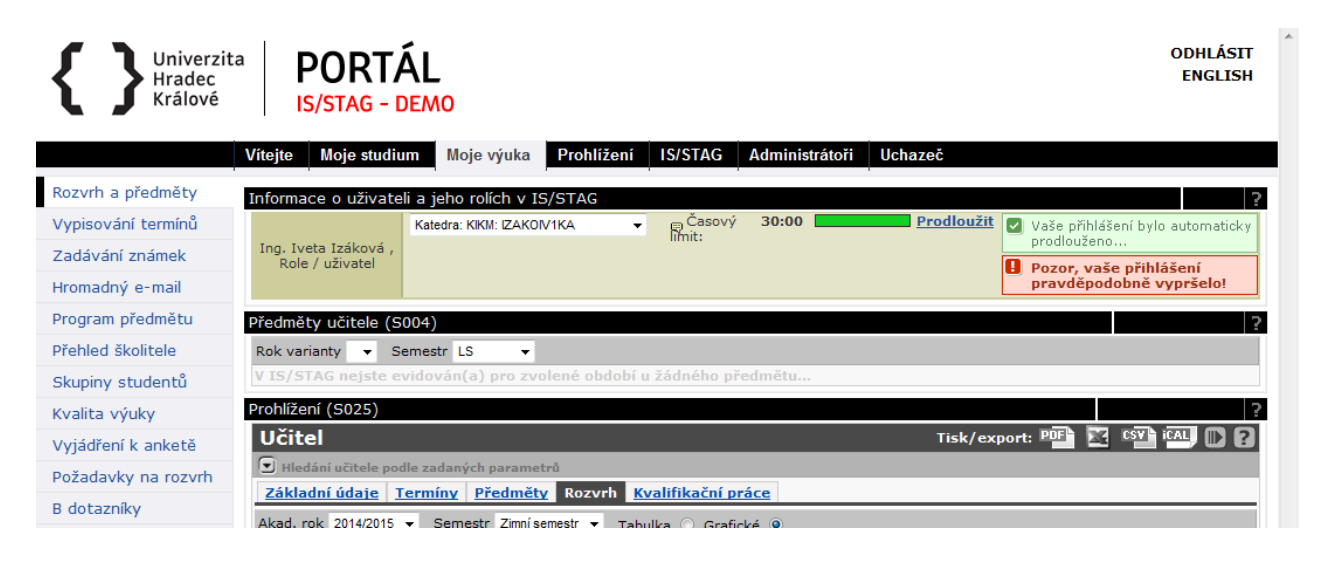

### Moje výuka

Vyučující se v portálu pohybuje hlavně na záložce "**Moje výuka**". Pokud je vyučující zároveň i studentem (doktorand), portál zohledňuje tento stav a obsah portletů na stránkách tomu přizpůsobuje.

### Rozvrh a předměty

Tato stránka je automaticky zobrazována v záložce **Moje výuka**. Zobrazuje přehled údajů o učiteli a jeho výuce.

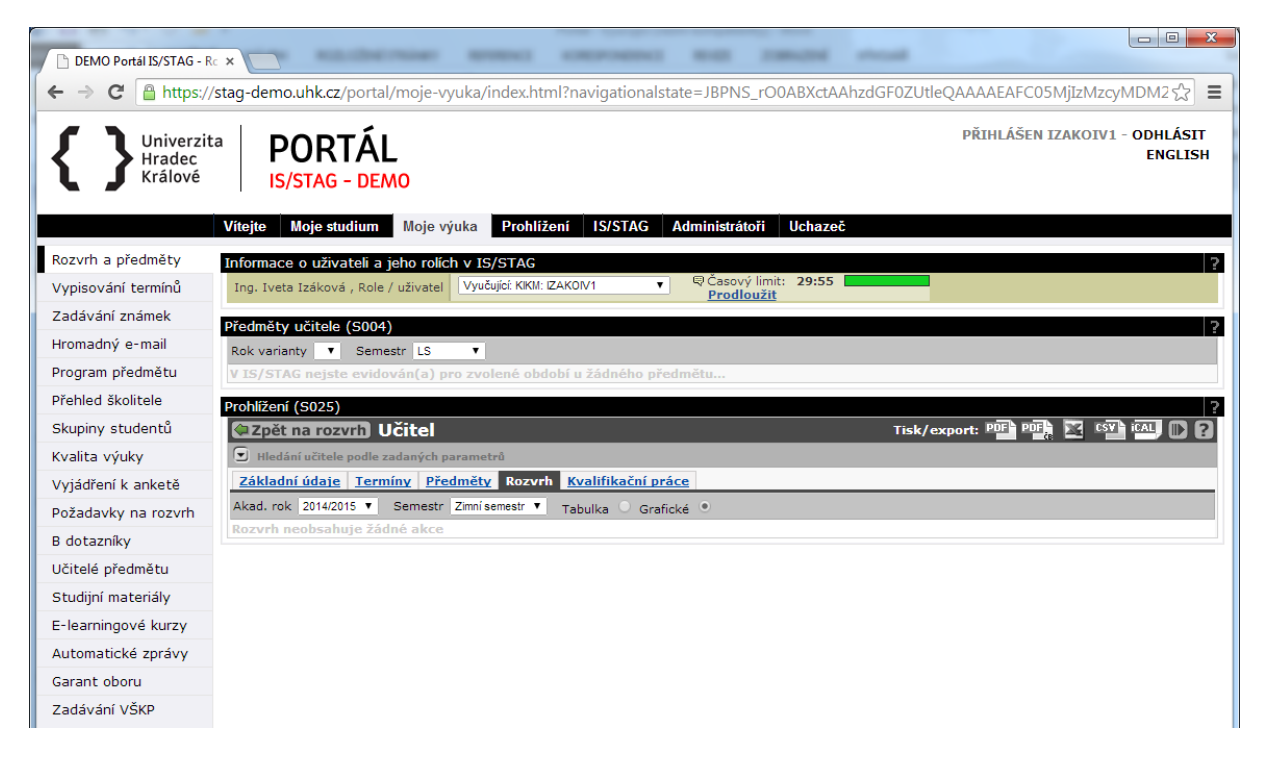

Portlet Informace o uživateli a jeho rolích v IS/STAG – slouží k výběru role. Při přepnutí se stránka automaticky aktualizuje a zobrazí se portlety pro příslušnou roli.

Portlet **Předměty učitele** – zobrazuje seznam předmětů, u kterých je vyučující veden jako garant, přednášející nebo cvičící.

Portlet **Prohlížení** – umožňuje zobrazit údaje o vyučujícím (základní údaje, termíny zkoušek, seznam předmětů, rozvrh – tato záložka je přednastavena, seznam kvalifikačních prací – rozsah napojení na eVŠKP se zatím řeší).

#### Zkouškový katalog

Uživatel s rolí katedra (zpravidla sekretářka nebo tajemník katedry) může pro každý předmět vytisknout **Zkouškový katalog**. Jedná se o seznam studentů příslušného předmětu, který lze použít pro doplnění údajů a následnou archivaci. Seznamy studentů lze ale vytisknout i jinak, s rolí vyučujícího.

Pro vytvoření zkouškového katalogu klikněte v portletu **Předměty učitele** na příslušný předmět, objeví se filtr s možností upřesnit výběr:

| IS/STAG<br>Demo aplikace po<br>JBoss Portal - Záp | ortálového rozhra<br>adočeská univerzit | aní<br>v Plzni, CIV-P |                                  |                                  |                         |                     |           |           | Přihlá       | šen FEIFER | LO - odhla    | isit 💥  |    |
|---------------------------------------------------|-----------------------------------------|-----------------------|----------------------------------|----------------------------------|-------------------------|---------------------|-----------|-----------|--------------|------------|---------------|---------|----|
| Vítejte Moje výuka                                | Prohlížení                              | IS/STAG               | Kvalita výuky Coursev            | vare Ucha                        | zeč l                   | Mobilní             | portál    | Akros     |              |            |               |         |    |
| Rozvrh a předměty                                 | Informace o u                           | iživateli a jeho      | rolích v IS/STAG                 |                                  |                         |                     |           |           |              |            |               | ? +     |    |
| Odevzdávání prací                                 | \rm Pozor, ten                          | to portlet neni       | nakonfigurován. Administrátor    | portálu by se r                  | něl přepn               | iout do re          | žimu edit | ace portl | letu a nasta | avit jej!  |               |         |    |
| Vypisování termínů                                | Mgr. et Mgr. I                          | Milada Krupov         | á , Ph.D., Role / uživatel Vyuči | ující: KHK: FEIFER               | LO                      | -                   |           |           |              |            |               |         | 11 |
| Zadávání známek                                   |                                         |                       |                                  |                                  |                         |                     |           |           |              |            |               |         |    |
| Hromadný e-mail                                   | Předměty učit                           | ele (S004)            |                                  |                                  |                         |                     |           |           |              |            |               | 2 🗧     | 1. |
| Drogram přodmětu                                  | Rok varianty                            | 2013/2014 💌           | Semestr LS 👻                     |                                  |                         |                     |           |           |              |            |               |         |    |
| Program preumetu                                  | (*) zlanstka                            |                       | dilenution afgleite als leatalog | Dekuan                           | Minder                  | Canant              | Předná    | Culture   | Vede         | Studentů   | Export        | Regist. | 11 |
| Prenied skolitele                                 | ZKrdtKd                                 | Ndzev - F             | cikilutim ziskate zk. katalog    | KOK VAL                          | ууика                   | Garant              | šející    | CVICICI   | seminář      | ZS/LS      | známek        | na zk.  | 1  |
| Skupiny studentů                                  | KHK/AIA                                 | Aplikovaná            | intonace a sluchová analýz       | a 🖾 2013/14                      | ZSiLS                   |                     |           |           | ~            | 9/0        | CSV 🖉         | PDF F   | 11 |
| Kvalita výuky                                     | KHK/GPOK2                               | Grantove p            | rojekty v oblasti kultury 2      | 2013/14                          | LS                      |                     |           |           |              | 0/33       |               | PDF F   | 11 |
| Vyjádření k anketě                                | KHK/GPUK4                               | Grantove p            | vkonná przyg کا                  | 2013/14                          | LS                      |                     | ~         |           | 4            | 0/24       | CSVIN         | PDF     | 11 |
| Požadavky na rozvrh                               | KHK/91505                               | Integrovar            | vý seminář $1^{\mathbb{A}}$      | 2013/14                          | IS                      | ~                   |           |           |              | 0/0        | CSVI          | PDF I   | 11 |
| B dotazníky                                       | KHK/IPZ3                                | Interpreta            | ční praktikum - zpěv 3🖉          | 2013/14                          | LS                      |                     |           | ~         |              | 0/0        | CSV 🕊         | PDF     | 11 |
| Učitelé předmětu                                  | KHK/LAT1                                | Latina pro            | hudebníky 1                      | 2013/14                          | LS                      | ~                   |           |           |              | 0/0        | CSV 📽         | PDF 📽   | 11 |
| Změna hesla                                       | KHK/PNA                                 | Práce s no            | tovým archivem                   | 2013/14                          | ZS i LS                 | ~                   |           | ~         |              | 20 / 15    | CSV 📽         | PDF 📽   | 1  |
| Studijní matoriály                                | KHK/PHF                                 | <u>Prestižní h</u>    | udební festivaly 🖉               | 2013/14                          | ZS i LS                 |                     |           | ~         |              | 22 / 0     | CSV 🗳         | PDF 📽   |    |
|                                                   | KHK/SBZ2                                | Sborový zp            | <u>pěv 2</u> ₽                   | 2013/14                          | LS                      |                     |           | ~         | ~            | 0 / 22     | CSV 🗳         | PDF 🖻   |    |
| E-learningove kurzy                               | KHK/SZP2                                | Sborový zr            | <u>nĕv 2</u> ™                   | 2013/14                          | ZSiLS                   |                     |           |           | ~            | 0/14       | CSV 🗳         | PDF F   |    |
| Automatické zprávy                                | KHK/SBZ4                                | Sborový zp            | ev 4 C                           | 2013/14                          | LS                      |                     |           |           |              | 0/21       |               | PDF F   |    |
| Garant oboru                                      | KHK/SB26                                | Sborovy zp            | vednosti 310                     | 2013/14                          | ZSILS                   |                     |           | ~         |              | 0/3        | CSVI          | PDF IF  |    |
| Zadávání VŠKP                                     | KIIK/ VODZ                              | VORaini do            | veulosti 215                     | 2013/14                          | 6.5                     |                     |           |           | · ·          | 070        | <u>C3V</u> [] | FOLG    |    |
| Aktuality                                         | Zkouskovy                               |                       | vy katalog pro predmet Kl        | HK/SZP2 - 2                      |                         | 014                 |           |           |              |            |               |         |    |
| Hodnocení VŠKP                                    |                                         | Semestr               | Oba 👻                            | Zobrazit již vv                  | nlněné vý               | ísledkv             |           |           |              |            |               |         |    |
|                                                   | N                                       | adnis sestavy         | Implicitní                       | Zobrazovat no                    | uze opak                | ující               |           |           |              |            |               |         |    |
|                                                   | Ded and sizes                           |                       | Nic                              | Zebrazovat po                    | aze opak                |                     |           |           |              |            |               |         |    |
|                                                   | Pod podpisem                            | zkousejicino          |                                  |                                  | or/kombi                | naci                |           |           |              |            |               |         |    |
|                                                   |                                         | Zobrazovat            | Jen garanty                      | Zobrazovat                       | prerus.                 | studenty            |           |           |              |            |               |         |    |
|                                                   |                                         | Hodnocení             | Všechna 👻                        | Zobrazovat i u                   | končené                 | studenty            |           |           |              |            |               |         |    |
|                                                   |                                         | Pokus číslo           | Všechny 👻                        | Oddělení sloup                   | cŭ sestav               | /y                  |           |           |              |            |               |         |    |
|                                                   | Tří                                     | dění v detailu        | Jméno 💌                          | Zobrazit i stud<br>předmět uznar | enty, ktei<br>vý nebo o | ří mají<br>Idložený |           |           |              |            |               |         |    |
|                                                   | Studenty s f                            | ormou studia          | % 🔹                              | Protokol o pře                   | dání do s               | pisovny             |           |           |              |            |               |         |    |
|                                                   |                                         |                       | Vygenerovat katalog              |                                  |                         |                     |           |           |              |            |               |         |    |

Nastavte si požadované údaje a klikněte na tlačítko **Vygenerovat katalog**. Vytvoří se soubor .pdf se seznamem studentů a celkovou statistikou.

| 🔁 кнк    | (_PHF_2013        | _14_zp_z       | k_kat[1      | .].pdf - Ad              | lobe Rea   | ıder                        | -                                                                       | -                | X          |
|----------|-------------------|----------------|--------------|--------------------------|------------|-----------------------------|-------------------------------------------------------------------------|------------------|------------|
| Soubo    | r Ú <u>p</u> ravy | <u>Z</u> obraz | ení C        | ) <u>k</u> na <u>N</u> á | pověda     |                             |                                                                         |                  | ×          |
| <b>L</b> | 🔁 📝               | ₿ (            | <b>a</b>     |                          |            | 1 /3                        | 68,4% 💌 📝 👻                                                             | Nástroje Podepsa | t Poznámka |
|          |                   |                |              |                          |            | ZÁPOČTO<br>Pozn.: * za jmén | VÝ KATALOG 2013/2014<br>em studenta znamená, že student opakuje předmět | 4                |            |
| <i>©</i> |                   |                | Poče         | t studentů:              | 22         | ( Forma studia stude        | entů : Všechny )                                                        | Strana: 1        |            |
|          |                   |                | Faku         | lta pedagogi             | cká - Kate | dra hudební kultury         |                                                                         |                  |            |
|          |                   |                | Před         | mět: KHR                 | /PHF - Pr  | estižní hudební festivaly   | Semestr: ZS Kredity: 1                                                  | Místo: Plzeň     |            |
|          |                   |                | Gara         | nt: Martolos             | Radim, D   | oc. PaedDr.                 | Způsob zakončení : Zápo                                                 | očet             | E          |
|          |                   |                | <b>D</b> . X | Jméno                    |            | Roč. Kruh                   |                                                                         | Zkoušející       |            |
|          |                   |                | Por.         | Os. číslo                | Stav       | Prerek.                     | Body Zápočet                                                            |                  |            |
|          |                   |                | 1            | BENEŠ Jan                |            | 3                           | 16.01.14 - S                                                            |                  |            |
|          |                   |                | · ·          | P11B0332P                |            | A                           |                                                                         |                  |            |
|          |                   |                | 2.           | BENES Ondr               | U .        | 3                           | 10.01.14 - S                                                            |                  |            |
|          |                   |                |              | PIIB0313P                | neis       | A                           | 10.01.14                                                                |                  |            |
|          |                   |                | 3.           | P11B0327P                |            | A                           | 10.01.14-3                                                              |                  |            |

| 14_zp_zk                                      | _kat[1].pdf - Adobe Re                                                                                                    | ader                                                                                                    | Construction of the local division of the local division of the lo    |          |
|-----------------------------------------------|----------------------------------------------------------------------------------------------------|----------------------------------------------------------------------------------------------------|----------------------------------------------------------------------------------------------------|----------|
| <u>Soubor</u> Ú <u>p</u> ravy <u>Z</u> obraze | ní O <u>k</u> na <u>N</u> ápověda                                                                                                    |                                                                                                    |                                                                                                    | ×        |
|                                               | ▶ 🖂   🏵 🖲                                                                                                    | 2 /3 68,                                                                                                    | 4% 🔻 🎽 후 Nástroje Podepsat                                                                                                    | Poznámka |
| 0                                             | KHK/PHF - 2013/2014 ,         Počty studentů na předmět         Vybrané statistiky hodnoco         Hodnocení         Hodnocení         Spihil       21                                                       | Statistiky a počty studenti<br>ZS<br>u:<br>22 0<br>ení předmětu *<br>Počty pokusů<br>Bez pokusů<br>1 2 3<br>0 21 0 0                                                                                                    | (c) ISSTAG, Partil - Zaoulikový z zápočový katelog , FEIFERLO , 12.05 2014 12.29<br><b>3 předmětu (příp. po semestrech)</b><br><u>Přerušeno Ukončeno Celkem</u><br>0 0 22<br>Vybrané statistiky hodnocení zp. před zk. *<br><u>Hodnocení Počet Bor pokusů</u><br><u>Hodnocení Počet Bor pokusů</u><br><u>1 2 3</u>                                                                                                    |          |
|                                               | Nespinii     0       Bez hodn.     1       Cell     Má       Má     Nemá :       Průměrná známi       * Tyte statistky jses počístej pozeta zák       KHK/PHF - 2013/2014 ,       Počty studentů na předměti | 0         0         0         0           1         0         0         0           kem má známku:         21         splněný předmět:         21           splněný předmět:         1         ka hodnocených:         0.0           Celkový průměr:         0.0         0         0           ka hodnocených:         0.0         0         0           ka teohycick statetí.         1         ka hodnocených:         0.0           ka teohycick statetí.         1         1         1           LS | Má splněný zp. před zk.: 0<br>Nemá splněný zp. před zk.: 0 * Tyle sketelky jesu počtávy posze na skluké studujské studujstuduje studujstudujské studujské studujské studujské studu | E        |
|                                               | Vybrané statistiky hodnoce<br><u>Hodnocení</u> Počet<br>Cell<br>Má<br>Nemá :<br>Průměrná znám<br>* Tyte statistky jse počístvy poze na stá                                                                   | ení předmětu *<br>Počty pokusů<br>Bez pokusů<br>la 2 3<br>kem má známku: 0<br>splněný předmět: 0<br>ka hodnocených: 0.0<br>Celkový průměr: 0.0<br>dož szatpicio stalent.                                                                                                    | Vybrané statistiky hodnocení zp. před zk. *<br><u>Hodnocení Počet Ben pokun 1 2 3</u><br>Celkem mí hodnocený zp. před zk.: 0<br>Má splněný zp. před zk.: 0<br>Nemá splněný zp. před zk.: 0                                                                                                    |          |

## Vypisování termínů

Tato aplikace slouží pro vypisování termínů zápočtů a zkoušek. Vypsání jiného typu události (jako byly v ISITu např. Akce Učitel pro učitele nebo Učitel pro studenty) STAG neumožňuje.

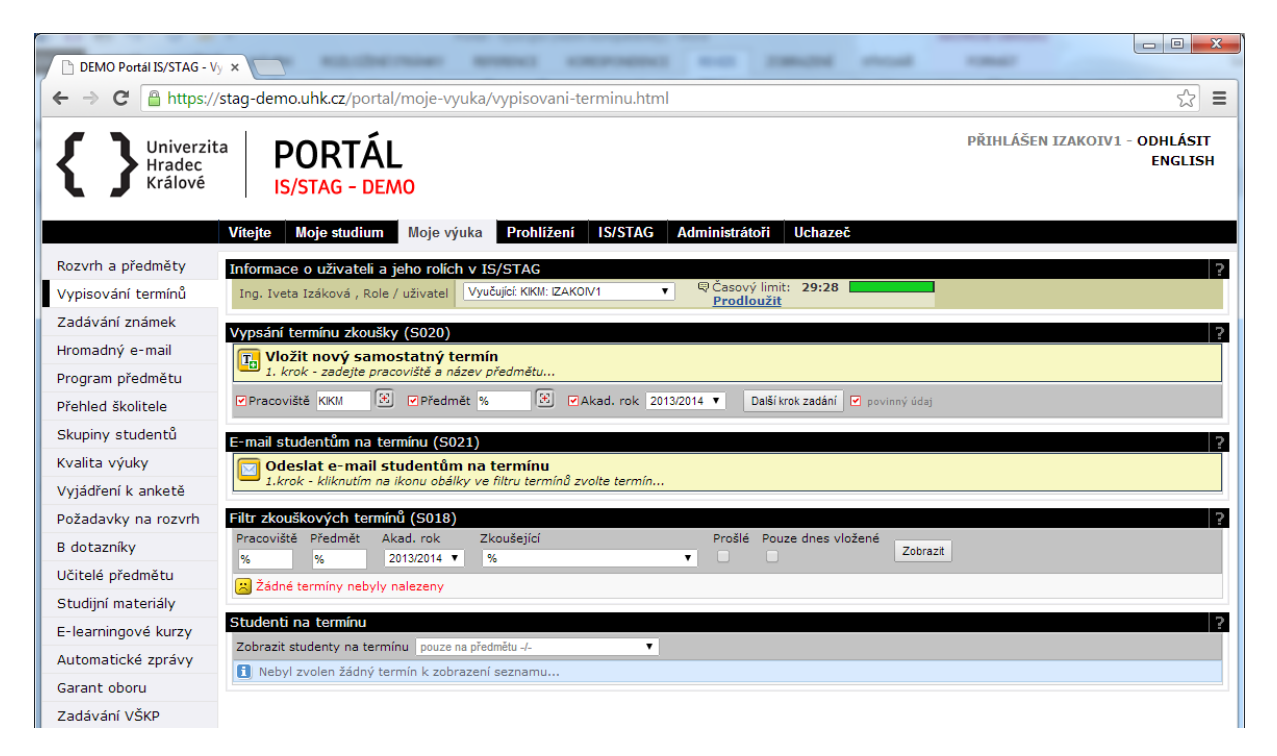

Portlet **Vypsání termínu zkoušky** – umožňuje vypsat nový samostatný termín, přidat nový předmět do již existující skupiny termínu, přidat k termínu další skupinu předmětů, změnit nastavení termínu a zkopírovat samostatný i skupinový termín

Portlet **E-mail studentům na termínu** – umožňuje odeslat hromadně e-mail všem studentům přihlášeným na termín.

Portlet **Filtr zkouškových termínů** – umožňuje práci s termíny a zobrazuje přehled vypsaných termínů.

Portlet **Studenti na termínu** – zobrazuje seznam studentů přihlášených na termín a umožňuje jeho uložení ve formátu csv (MS Excel).

Samostatný termín – nejčastěji používaná varianta, jedná se o prostý termín zápočtu nebo zkoušky.

Skupinový termín – použijete tehdy, pokud chcete, aby na jeden termín zápočtu zkoušky přišli studenti přihlášení na více předmětů. Vypsání skupinového termínu je jediná možnost, jak vytvořit termín pro několik různých předmětů – není možné vypsat do stejného termínu (datum a čas) a učebny dvě různé akce.

Vypsáním termínu zároveň rezervujete učebnu. Přesný postup se může lišit podle fakult (zda bude vyučující skutečně rezervovat místnost sám, nebo musí požádat rozvrháře). Vypisování termínů bude přístupné vždy v omezeném období, přednostně se budou rezervovat akce celofakultního a univerzitního rozsahu (rozvrhy, státní zkoušky, zápisy, přijímací zkoušky, konference apod.). Vypisování termínů bude omezeno na probíhající semestr nebo zkouškové období (např. v letním zkouškovém nebude možné dopředu vypsat termíny na nadcházející zimní semestr).

### Vypsání nového termínu

| Vypsání termínu zkoušky (S020)                                                 |
|--------------------------------------------------------------------------------|
| Vložit nový samostatný termín<br>1. krok - zadejte pracoviště a název předmětu |
| ✓ Pracoviště KIKM                                                              |

V portletu **Vypsání termínu zkoušky** vyplňte katedru, předmět a akademický rok (katedra a rok jsou přednastaveny), klikněte na tlačítko **Další krok zadání**.

| Vypsání termínu zkoušky (S020)                                                                                                    |
|----------------------------------------------------------------------------------------------------|
| Vkládáte nový samostatný termín předmětu KIKM/ALGDS - 2013/2014<br>2. krok - dokončení zadání                                                                                                    |
| 1 Přelom akademického roku pro pracoviště KIKM zadán na den: 30.09.2014                                                                                                    |
| Hodnoty parametrů blokací pro pracoviště KIKM:<br>Povoleno zadat čas posledního přihlášení na termín min. 0 - max. 1 hodin před začátkem termínu<br>Odhlášení z termínu je blokováno 24 hod. před začátkem termínu. |
| ✓ Budova-místnost<br>Údaje termínu: ✔Datum 🖉 ✔Od ✔Do % 🛞-% 🛞 Kapacita:                                                                                                    |
| KIKM/ALGDS : ♥Zkoušející Ing. Izáková Iveta<br>♥Jen pro studenty na RA zkoušejícího<br>Typ termínu Semestr Platnost Limit Zápis na termín<br>Zápočet ▼ ZS i IS ▼ Platnó: ▼ Všichoj ▼                                |
| Poznámka<br>V Mezní dat/čas zápisu V Mezní dat/čas odzápisu Zápis povolen od (dat/čas)                                                                                                    |
| Zkontrolovat a uložit termín Zrušit zadávání/editaci 🗹 povinný údaj                                                                                                    |

1. Vyplňte datum termínu, jeho začátek a konec. Při výběru místnosti můžete kliknout na tlačítko

u budovy i místnosti, obě nabídnou nejdříve seznam budov. Klikněte na zvolenou budovu. Pokud je ve zvoleném čase k dispozici jediná místnost, automaticky se vybere. Pokud je k dispozici více možnosti, otevře se okno se seznamem volných místností (s informací o jejich kapacitě). Kliknutím na místnost ji vyberete. Kapacita místnosti se do vypisovaného termínu automaticky doplní.

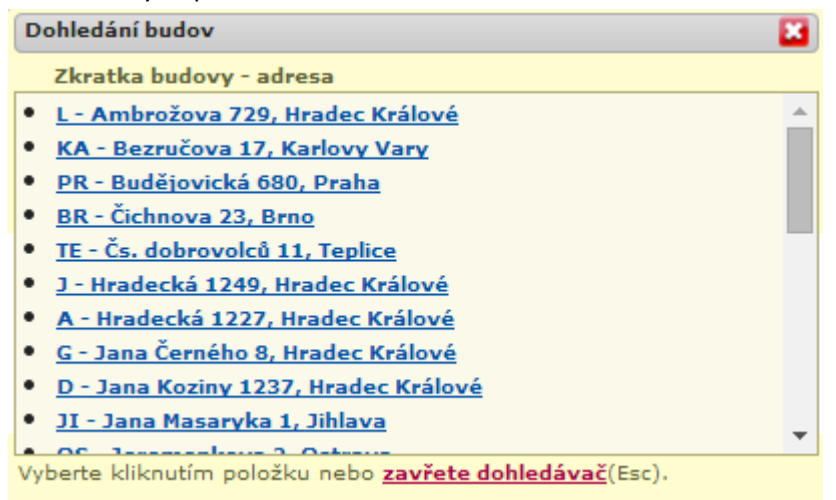

 Pokud termín vypisuje uživatel s rolí vyučující, pak je jeho jméno jako zkoušejícího automaticky doplněno a není možné ho opravit. Uživatel s rolí katedra vybírá jméno zkoušejícího – po kliknutí

na tlačítko 🗵 se rozbalí seznam vyučujících, kliknutím na jméno vyberte příslušného vyučujícího.

|                                |                                     |                              |                                     |                      |     | ✓ Budova-místnost                                                                                                    |
|--------------------------------|-------------------------------------|------------------------------|-------------------------------------|----------------------|-----|----------------------------------------------------------------------------------------------------|
| Údaje termínu:                 | ✓ Datum                             |                              |                                     | )Od                  |     | 🔽 Do % 🕃 - % 🛞 Kapacita:                                                                                                    |
| KIKM/DBS :                     | Zkoušející                          | %                            |                                     | $\mathbf{\Xi}$       |     |                                                                                                    |
|                                |                                     | Jen                          | pro student                         | y na RA :            | Do  | ohledání vyučujícího 🛛 🔀                                                                                                    |
|                                | Typ termínu<br>Zkouška              | T                            | Semestr<br>ZSiLS ▼                  | Platnos<br>Platný    | 0   | Bylo nalezeno příliš mnoho záznamů. Zobrazena je pouze část<br>nalezených záznamů, pro přesnější výsledek stanovte přesnější<br>kriteria vyhledávání! |
| Poznámka                       |                                     |                              |                                     |                      |     | Příjmení, jméno, tituly - pracoviště                                                                                                    |
|                                | ✓ Mezní dat/                        | čas zá                       | pisu                                | ✓Mezn                | •   | Adamcová, Michaela, Doc. MUDr., Ph.D KSOCP                                                                                                    |
| Zkontrolovat a uložit te       | ermín Zru                           | šit zadá                     | vání/editaci                        | 🗹 pov                | :   | Andreas, Michal, RNDr., Ph.D KBI<br>Andrle, Lubomír, Ing KIKM                                                                                         |
| E-mail studentům               | na termínu                          | (S02                         | 1)                                  |                      | •   | Andršová, Jana, Mgr USPDEK<br>Andršová, Kateřina, Mgr HUDK                                                                                            |
| Odeslat e-n<br>1.krok - kliknu | n <b>ail studer</b><br>tím na ikonu | n <mark>tům</mark><br>obálky | <b>na termín</b><br>v ve filtru ter | <b>u</b><br>mínů zve | :   | Ansorge, Jiří, Ing KM<br>Antalová, Věra, Mgr ÚPPE                                                                                                    |
| Filtr zkouškových              | termínů (S                          | 018)                         |                                     |                      | •   | Antl, Miroslav, JUDr KSPSOC                                                                                                    |
|                                |                                     |                              |                                     |                      | vyt | perte kilkhutim polozku nebo zavrete doniedavac(ESC).                                                                                                 |

- 3. Zaškrtnutím políčka **Jen pro studenty na RA zkoušejícího** omezíte možnost přihlásit se jen těm studentům, kteří u Vás mají přihlášené jakékoliv cvičení nebo přednášku.
- Zvolte typ termínu (zápočet = předmět je ukončen zápočtem; zápočet před zkouškou; zkouška) a semestr. Nastavte platnost termínu. Pro běžnou zkoušku se používá "platný", "blokování místnosti" neumožní studentům se na termín přihlásit).

Příklad: chcete vypsat písemný test na 1 hodinu a pak další 3 hodiny zkoušet studenty ústně. Vypíšete tak na první hodinu termín zkoušky, s platností = platný a na další 3 hodiny termín zkoušky s platností = blokování místnosti.

- 5. Nastavte limit počtu přihlašovaných studentů. Zvolte, kteří studenti se na termín mohou přihlásit (všichni, studenti s opravnými pokusy, s 1., 2., nebo 3. opravným pokusem). Limit termínu může být větší, než je kapacita místnosti.
- 6. Je možné vyplnit poznámku.
- 7. Zadejte datum a čas, do kdy je možné se na termín přihlásit (přednastavena je 1 hodina před samotným termínem). Datum a čas odhlášení studenta z termínu se doplňuje automaticky. Nastavte datum a čas, odkdy se můžou studenti na termín hlásit. Poslední údaj není povinný, pokud ho nezadáte, můžou se studenti přihlásit na termín okamžitě.
- 8. Klikněte na tlačítko Zkontrolovat a uložit termín

Pokud je požadovaná místnost obsazená, STAG na tuto skutečnost upozorní a nabídne volné místnosti v požadované budově. Vyberte si volnou místnost kliknutím na označení místnosti. Údaje se opraví ve formuláři zadávání termínu, nyní můžete znovu kliknout na **Zkontrolovat a uložit termín**.

| Termín zkoušky koliduje s jiným<br>místnosti            | ni akcemi v časoprostoru <b< th=""><th>or/&gt; Váš nový termín musíte zad</th><th>lat s jiným časem nebo v jiné</th></b<> | or/> Váš nový termín musíte zad    | lat s jiným časem nebo v jiné |
|---------------------------------------------------------|----------------------------------------------------------------------------------------------------|------------------------------------|-------------------------------|
| Skrýt / zobrazit kolidující akce                        |                                                                                                    |                                    |                               |
| Typ akce Datum Od Do                                    | Místnost Pracoviště Předmět                                                                                               | Zkoušející                         | Platnost                      |
| Zkouška 16.05.2014 10:00 11:00                          | L1-046 KHK AHA2                                                                                                    | Mgr. et Mgr. Milada Krupová, Ph.D. | A                             |
| Soznam místností v hudově L1. ktoré                     |                                                                                                    | autím na místnost zvolíto          |                               |
| 11-045a* (0) 11-053 (0). (8                             | REK) 11-071 (0), (REK)                                                                                                    | 11-074 (0), (REK)                  |                               |
| <ul> <li>* místnost je ve společném fondu, v</li> </ul> | závorce je uvedena kapacita m                                                                                             | nístnosti                          |                               |
|                                                         |                                                                                                    | Budova-místnost                    |                               |
| Údaje termínu: ☑Datum 16.05.2014                        | ■ Od 08:00 PDo                                                                                                    | 17:00 L1 🛞 - 046 🗿                 | Kapacita: 10                  |
| KHK/AKO4 : 🗹 Zkoušející Krupová                         | á Milada Mgr. et Mgr. , Ph.D. KH                                                                                          | IK                                 |                               |
| 🔲 🖷 J                                                   | en pro studenty na RA zkoušeji                                                                                            | cího                               |                               |
| Typ termínu Semes                                       | str Platnost Lin                                                                                                    | nit Zápis na termín                |                               |
| Zápočet 👻 ZS i LS                                       | S V Platný V 30                                                                                                    | Všichni 👻                          |                               |
| Poznámka                                                |                                                                                                    |                                    |                               |
|                                                         |                                                                                                    |                                    |                               |
| ✓ Mezni dat/čas zápis                                   | su Mezni dat/čas odz                                                                                                    | ápisu Zápis povolen od (dat/čas)   |                               |
| 16.05.2014                                              | 07:00 15.5.2014 08:00                                                                                                    |                                    |                               |
| Zkontrolovat a uložit termín Zrušit zadáv               | <b>ráni⁄editaci</b>                                                                                                    |                                    |                               |

#### Orientace ve vypsaných termínech

Seznam vypsaných termínů je umístěn v portletu **Filtr zkouškových termínů**. Zde je možné i s jednotlivými termíny pracovat).

V první části je umístěn filtr termínů. Zde je možné nastavit zobrazovaný předmět, akademický rok, prošlé nebo pouze dnešní termíny. Při otevření stránky **Vypisování termínů** se automaticky zobrazují všechny platné termíny přihlášeného vyučujícího.

Barevná tlačítka jsou aktivní, šedá aktivní nejsou.

| 20.05.14 | 14:00          | 0 1    | 16:00       | (L-204e (    | 20, KHK, Ne | e)      |         |          |                | Kopie 🛨 🛨 |
|----------|----------------|--------|-------------|--------------|-------------|---------|---------|----------|----------------|-----------|
| T.       |                | КНК    | HUDO3       | LS           | <b>2</b> /8 | Zápočet | Všichni |          | 20.05.14 13:00 |           |
|          | T <sub>×</sub> | Krupo  | vá Milada   | , Mgr. et M  | gr. Ph.D.   |         | Ne      | FEIFERLO | 19.05.14 14:00 | 🐶 🖂       |
|          | S              | studer | nti přiděle | ní k dr. Fei | ferlíkové   |         |         |          |                |           |
| 30.05.14 | 08:00          | 0 1    | 10:00 /     | AV-200 (0    | , KAP, Ne)  |         |         |          |                | Kopie 🕀 🕀 |
| T        |                | кнк    | AHA2        | ZSiLS        | 0/250       | Zápočet | Všichni |          | 30.05.14 07:00 |           |
|          |                | Krupo  | vá Milada   | , Mgr. et M  | gr. Ph.D.   |         | Ne      | FEIFERLO | 29.05.14 08:00 |           |

Každý termín je uveden v samostatné tabulce s modrým záhlavím. V něm se nachází datum, čas od a do, budova a místnost.

V levé části tabulky je tlačítko pro přidání nového předmětu do skupiny termínů (vysvětleno dále). V hlavní části tabulky je tlačítko pro zrušení termínu (pokud se jedná o skupinový termín, tlačítko smaže jeden předmět). Pokud je na termínu přihlášen alespoň jeden student, není možné termín smazat.

První řádek tabulky obsahuje zkratku katedry, předmětu, semestru, počet přihlášených studentů/kapacitu termínu, typ termínu (zápočet/zkouška), kteří studenti se můžou na termín přihlásit, odkdy a dokdy je možné se na termín přihlásit.

Druhý řádek obsahuje jméno zkoušejícího, zda se mohou zapsat jen studenti přihlášení k němu na cvičení nebo přednášku, vlastníka termínu a dokdy je možné se z termínu odhlásit.

Pokud vyplníte při vypisování termínu poznámku, objeví se zde ve třetím řádku.

V pravé části tabulky se nachází tlačítka pro kopírování termínu, přidání skupiny předmětů k termínu (dvě menší tlačítka v záhlaví tabulky), dále větší tlačítko pro úpravu termínu a tlačítko pro odeslání e-mailu studentům přihlášeným na termín.

#### Práce s termíny

Termín, na který jsou přihlášení studenti, není možné smazat, je možné upravit některé jeho vlastnosti. Je možné protáhnout dobu trvání termínu, upravit semestr, platnost (zkouška nebo blokování místnosti). Limit počtu přihlášených je možné zvýšit neomezeně, snížit pouze na počet aktuálně přihlášených studentů. Je možné změnit poznámku a také upravit období přihlašování studentů.

Pokud potřebujete termín zrušit, lze to udělat pouze přes úpravu termínu (tlačítko Editovat

samostatný termín předmětu (). V portletu Vypsání termínu zkoušky se objeví vlastnosti termínu připravené pro úpravu. Nastavte platnost termínu na zrušený a termín uložte tlačítkem Zkontrolovat a uložit termín. V přehledu vypsaných termínu se zrušený termín podbarví oranžově. Noví studenti se na takový termín již nemůžou přihlásit. Přihlášení studenti jsou na zrušení termínu upozorněni a mohou si termín sami odhlásit.

| Zápis n | na termíny (zkouškov | ré i zápočtové) - A12N( | 0012P               |            |               |                      |         |        |                |                |
|---------|----------------------|-------------------------|---------------------|------------|---------------|----------------------|---------|--------|----------------|----------------|
|         |                      |                         |                     |            |               |                      |         |        |                |                |
|         | Poz                  | or, jste přihlášena i   | na zrušený(         | é) termíi  | ı(y), odhla   | šte se !             |         |        |                |                |
| KHK/    | AHA1 11.6.2014 0     | bsazení 8:00 Szöke      | ová Klára, Mg       | r. et Mgr. | Ph.D. L1-0    | 45a <mark>Zru</mark> | šeno-   | nutno  | odepsat        |                |
|         |                      |                         |                     |            |               |                      |         |        |                |                |
|         |                      |                         |                     |            |               |                      |         |        |                |                |
| Platné  | é aktuálně vypsan    | é termíny. 🛛 🛛 🛛 Ne     | spl. prerekv        | /izity, Z  | Nespl. záp    | . před z             | k.      |        | Р              | DF iCAL        |
|         |                      | Datum - čas             | Тур                 | Zápis      | Místnost      | Obsaze               | ní/Kaj  | pacita | Zansání        | Zápis do       |
| Sem.    | Předmět              | Zkoušející              | Poznámka            |            |               | term.                | vyuč.   | míst.  | Odepsání       | Odepsaní do    |
| LS      |                      | Databázové systér       | <b>ny 2</b> (2013/1 | .4)        |               | Předch               | iozí ho | dnoce  | ní:            |                |
|         | Hist. req. 🖗         | ₹ 10.06.14 10:00        | Zkouška             | Všichni    | EP-130        | 20/20                | 72/-    | 72/-   | Observance     | 10.06.14 09:00 |
|         |                      | Irlbeková               |                     |            |               |                      |         |        | Obsazeno       | 09.06.14 10:00 |
|         |                      | ₽ 25.06.14 10:30        | Zkouška             | Všichni    | EP-130        | 24/50                | -/-     | -/-    | Odenest        | 25.06.14 09:30 |
|         |                      | Irlbeková               |                     |            |               |                      |         |        | <u>Odepsat</u> | 24.06.14 10:30 |
|         |                      |                         |                     |            |               |                      |         |        |                |                |
|         | A KMA/TGD2 Z         | Teorie grafů a disk     | crétní optima       | alizace 2  | (2013/14)     | Předch               | ozí ho  | dnoce  | ní:            |                |
|         | <u>Hist. req.</u> 🖗  | ₿ 09.06.14 08:30        | Zkouška             | Všichni    | <u>UU-106</u> | 8/15                 | 18/-    | 18/-   | Zancat         | 09.06.14 07:30 |
|         |                      | 🛡 Bujňak                |                     |            |               |                      |         |        | Zapsat         | 08.06.14 08:30 |
|         |                      | ₽ 24.06.14 08:30        | Zkouška             | Všichni    | <u>UU-106</u> | 2/10                 | 3/-     | 3/-    | Zancat         | 24.06.14 07:30 |
|         |                      | 🛡 Bujňak                |                     |            |               |                      |         |        | Zapsat         | 23.06.14 08:30 |

Zrušením termínu se přestává blokovat místnost. Je možné znovu termín obnovit (nastavit jeho platnost na platný nebo na blokování místnosti), ale pouze v případě, že není místnost obsazená jinou akcí.

#### Vypsání skupinového termínu

Skupinový termín se používá v situaci, kdy chcete do jednoho termínu pozvat studenty přihlášené na několik předmětů.

- 1. Vypište samostatný termín.
- 2. V portletu Filtr zkouškových termínů klikněte u příslušného termínu na tlačítko (Přidat nový předmět do existující skupiny)

V portletu Vypsání termínu zkoušky se filtr nastaví pro potřebu přidávání nového předmětu

 pokračujte stejně jako při vypisování samostatného termínu. Vyplňte předmět a klikněte na tlačítko Další krok zadání.

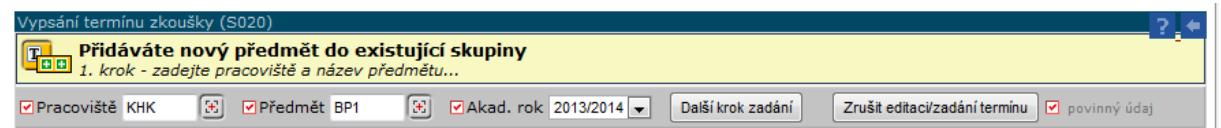

4. Příslušné údaje o termínu se automaticky předvyplní, šedé údaje není možné upravovat.

|                       |                                                             |                      |                              | 🗹 Budova       | -místnost                 |
|-----------------------|-------------------------------------------------------------|----------------------|------------------------------|----------------|---------------------------|
| Údaje termínu:        | ✓Datum 03.06.2014                                           | <b>✓Od</b> 14:00     | ✓ Do 16:00                   | KL- 204e       | Kapacita: 20              |
| Společné limity:      | Celkový limit termínu                                       |                      | Celkový lir                  | nit skupiny    |                           |
| KHK/BP1:              | Zkoušející Mgr. et M                                        | lgr. Krupová N       | Ailada, Ph.D.                |                |                           |
|                       | 🖓 Jen pr                                                    | o studenty na        | RA zkoušejíci                | ĥo             |                           |
|                       | Typ termínu Semest<br>Zápočet ▼ LS                          | r Platnost<br>Platný | •                            | Limit Zá<br>Vš | pis na termín<br>šichni 💌 |
| Poznámka              |                                                             |                      |                              |                |                           |
|                       | <ul> <li>Mezní dat/čas zápis</li> <li>3.6.2014 1</li> </ul> | u ♥M<br>3:00 2.6.    | ezní dat/čas o<br>2014 14:00 | odzápisu Zápi  | s povolen od (dat/čas)    |
| Zkontrolovat a uložit | termín Zrušit zadává                                        | ní/editaci 🛛 🛛       | 🛛 povinný údaj               |                |                           |

5. Nastavte limity termínu. Celkový limit termínu je počet studentů, který se může přihlásit na celý termín (na všechny předměty dohromady). Celkový limit skupiny je počet studentů, kteří se můžou přihlásit na skupinu předmětů. Limit se pak vztahuje k samostatnému předmětu. Systém nehlídá, zda nejsou limity navzájem nesmyslně nastavené, je nutné si to při zadávání pohlídat. Po nastavení všech údajů klikněte na tlačítko Zkontrolovat a uložit termín.

| 03.06.14 | 14:0 | 0 1    | 6:00 KL     | -204e (2    | 0, KHK, Ne) | )       | 0       | bsazení celého | termínu: <mark>3/</mark> 20 | Kopie 🛨 🛨 |
|----------|------|--------|-------------|-------------|-------------|---------|---------|----------------|-----------------------------|-----------|
| T.       | _    | KHK    | HUDO3       | LS          | <b>3</b> /8 | Zápočet | Všichni |                | 03.06.14 13:00              |           |
| 3/10     | T    | Krupo  | vá Milada   | , Mgr. et M | lgr. Ph.D.  |         | Ne      | FEIFERLO       | 02.06.14 14:00              | Ty 🖂      |
| 3/10     |      | studer | nti přiděle | ní k dr. Fe | iferlíkové  |         |         |                |                             | 20        |
|          |      | KHK    | BP1         | LS          | 0/2         | Zápočet | Všichni |                | 03.06.14 13:00              |           |
|          |      | Krupo  | vá Milada   | , Mgr. et M | lgr. Ph.D.  |         | Ne      | FEIFERLO       | 02.06.14 14:00              |           |

#### Kopírování samostatného termínu

U termínu, který chcete zkopírovat, klikněte na tlačítko **Kopie** v pravé části záhlaví. V portletu **Vypsání termínu zkoušky** se objeví informace, že kopírujete samostatný termín předmětu XY. Upravte potřebné údaje a termín uložte kliknutím na tlačítko **Zkontrolovat a uložit termín**.

#### Kopírování skupiny předmětů

U skupinového termínu, který chcete zkopírovat, klikněte na tlačítko **Kopie** v pravé části záhlaví. V portletu **Vypsání termínu zkoušky** se objeví informace, že kopírujete skupinu předmětů.

| Vyp      | sání termínu z                                                                               | koušk    | y (S020)     |                             |            |       |           |         |                  |                  | ?      |  |
|----------|----------------------------------------------------------------------------------------------|----------|--------------|-----------------------------|------------|-------|-----------|---------|------------------|------------------|--------|--|
| <b>E</b> | Kopírujete skupinu předmětů<br>Kopie Dokončete zadání doplněním zbývajících údajů            |          |              |                             |            |       |           |         |                  |                  |        |  |
| 6        | 1 Zobrazit / skrýt kopírovanou skupinu předmětů                                              |          |              |                             |            |       |           |         |                  |                  |        |  |
|          | Kat/před Sem. Obs/max Zkoušející Plat. Oprav. Typ termínu Blok. záp. Blok. odzáp. Start záp. |          |              |                             |            |       |           |         |                  |                  |        |  |
|          | Limit skupiny                                                                                | : 10     |              |                             |            |       |           |         |                  |                  |        |  |
|          | KHK/HUDO3                                                                                    | LS       | 3/8          | Krupová Milada, Mgr. et Mgr | r. Ph.D.   | Α     | N         | Zápočet | 03.06.2014 13:00 | 02.06.2014 14:00 |        |  |
|          | KHK/BP1                                                                                      | LS       | 0/100        | Krupová Milada, Mgr. et Mgr | r. Ph.D.   | Α     | N         | Zápočet | 03.06.2014 13:00 | 02.06.2014 14:00 |        |  |
|          |                                                                                              |          |              |                             |            |       |           |         | Budova-místnos   | st               |        |  |
| Terr     | nín: 🗹 Datum                                                                                 | 03.06    | .2014        | ☑ ☑ Od 14:00 ☑ ☑ Oo         | 16:00      | Ce    | lkový lir | nit 23  | KL 🕃 - 204e      | 🛞 Kapaci         | ta: 20 |  |
| Aka      | demický rok p                                                                                | latnos   | ti jednotliv | ých předmětů v termínu: s   | tejný jako | původ | ní 👻      |         |                  |                  |        |  |
| Mez      | ní datum přihl                                                                               | ášení j  | pro KHK:     | Dopočítat podle rozdílu     | 🔻 Da       | tum   |           | Od      |                  |                  |        |  |
| Zk       | ontrolovat a ulož                                                                            | it kopii | Zrušit ko    | ppírování skupiny           |            |       |           |         |                  |                  |        |  |

Upravte příslušné údaje (datum, čas, místnost) a termín uložte pomocí tlačítka **Zkontrolovat a uložit kopii**. Poté je možné editovat dílčí části skupinového termínu.

### Komunikace se studenty přihlášenými na termín

Klikněte na tlačítko **Poslat e-mail studentům na termínu** . Zobrazí se formulář v části portálu **Hromadný e-mail** (popsáno dále).

## Zadávání známek

Tato aplikace slouží pro zadávání známek studentům zapsaným na předmět, na rozvrhovou akci nebo na zkouškovém termínu. Slouží vyučujícím a uživatelům s rolí Katedra.

| Inform | nace o uživa     | teli a je                | ho rolíc | h v IS/STAG     |           |              |             |               |             |           |                  |   | ? 🗧         |
|--------|------------------|--------------------------|----------|-----------------|-----------|--------------|-------------|---------------|-------------|-----------|------------------|---|-------------|
| Mgr. e | et Mgr. Milad    | la Krup                  | ová , Ph | .D., Role / uži | vatel V   | yučující: KH | K: FEIFERLO |               | ■ QČa       | asový lir | nit: <b>29:2</b> | 9 |             |
| -      |                  |                          |          |                 |           |              |             |               | <u> </u>    | rodiouzi  | <u>t</u>         |   |             |
| -      | 0                | × 1 ×                    | . •      |                 |           |              |             |               |             |           |                  |   |             |
| Seznar | m terminu, p     | predme                   | tu a roz | vrhových akci   |           |              |             |               |             |           |                  |   |             |
| Tern   | niny <u>Před</u> | mety a                   | a rozvr  | hové akce       | Oprávné   | eni zapiso   | ovat znám   | ky            |             |           |                  |   |             |
| Rok 2  | 2013 / 2014 🔽    | <ul> <li>Přec</li> </ul> | lmět Vi  | šechny 💌        | Semestr   | Všechny      | •           |               |             |           |                  |   |             |
|        |                  | Sezna                    | am JIŽ   | PROBĚHLÝCI      | 1 zkoušk  | ových te     | rmínů       |               | Export      | (CSV->    | Excel)           |   | *           |
|        | Datum            | Od                       | Do       | 🕏 Předmět       | €Sem.     | Míst.        | 🕏 Obsaz.    | €Тур          | PDF         | CSV       | XML              |   |             |
|        | 12.05.14         | 11:10                    | 11:55    | KHK/GPOK2       | LS        | KL-204e      | 0           | Zápočet       |             |           |                  |   | =           |
|        | 05.05.14         | 08:25                    | 09:10    | KHK/GPOK4       | LS        | KL-204e      | 4           | Zápočet       | PDF 💕       | CSV 🗳     | XML 📽            |   |             |
|        | 05.05.14         | 11:10                    | 11:55    | KHK/GPOK2       | LS        | KL-204e      | 3           | Zápočet       | PDF 📽       | CSV 🗳     | XML 📽            |   |             |
|        | 28.04.14         | 08:25                    | 09:10    | KHK/GPOK4       | LS        | KL-204e      | 4           | Zápočet       | PDF 💕       | CSV 🗳     | XML 📽            |   |             |
|        | 28.04.14         | 11:10                    | 11:55    | KHK/GPOK2       | LS        | KL-204e      | 2           | Zápočet       | PDF 💕       | CSV 🗳     | XML 📽            |   |             |
|        | <u>14.04.14</u>  | 08:25                    | 09:10    | KHK/GPOK4       | LS        | KL-204e      | 1           | Zápočet       | PDF 💕       | CSV 🗳     | XML 📽            |   |             |
|        | <u>14.04.14</u>  | 11:10                    | 11:55    | KHK/GPOK2       | LS        | KL-204e      | 3           | Zápočet       | PDF 💕       | CSV 🗳     | XML 📽            |   |             |
|        | <u>07.04.14</u>  | 08:25                    | 09:10    | KHK/GPOK4       | LS        | KL-204e      | 2           | Zápočet       | PDF 💕       | CSV 🗳     | XML 📽            |   |             |
|        | <u>31.03.14</u>  | 08:25                    | 09:10    | KHK/GPOK4       | LS        | KL-204e      | 3           | Zápočet       | PDF 💕       | CSV 🕈     | XML 📽            |   | -           |
|        |                  |                          |          |                 |           |              |             |               |             |           |                  |   |             |
|        |                  |                          |          |                 |           |              |             |               |             |           |                  |   |             |
| Zadáv  | ání známek       | a zápoč                  | čtů      |                 |           |              |             |               |             |           |                  |   | <u>?</u> (= |
| 1 Ne   | ebyla zvolen     | a žádná                  | i skupin | a studentů (te  | rmín, pře | dmět nebo    | o rozvrhová | i akce) v por | tletu Sezna | m termí   | nů.              |   |             |
|        |                  |                          |          |                 |           |              |             |               |             |           |                  |   |             |
| Hroma  | idný zánis zr    | námek i                  | a zápoč  | tů              |           |              |             |               |             |           |                  |   | 2 4         |
| Zápi   | s známek         | Vyhle                    | dání II  | ) učitele       |           |              |             |               |             |           |                  |   |             |
| capi   | <u>s circina</u> |                          |          | Gentend         |           |              |             |               |             |           |                  |   |             |
| Hledá  | ini učitele po   | dle zad                  | aných p  | arametrů        |           | _            |             |               |             |           |                  |   |             |
| Praco  | viště %          | Œ                        | Příjm    | ení učitele %   |           | 😢 🔳          | ledat       |               |             |           |                  |   |             |
| Vaše   | ID vyučující     | iho (UCI                 | T_IDNO   | ):17039         |           |              |             |               |             |           |                  |   |             |
|        |                  |                          |          |                 |           |              |             |               |             |           |                  |   |             |

Portlet **Seznam termínů, předmětů a rozvrhový akcí** – zde uživatel zvolí konkrétní akci. Tím se zobrazí v následujícím portletu seznam studentů, kterým lze vyplnit hodnocení.

Portlet Zadávání známek a zápočtů – slouží k zadání hodnocení.

Portlet **Hromadný zápis známek a zápočtů** – je alternativou k vkládání známek pomocí webového formuláře v předchozím portletu. Umožňuje nahrát celý seznam studentů se zadaným hodnocením najednou.

Vyučující může zadat známky, pokud je uveden:

- u předmětu jako garant,
- u předmětu jako přednášející,
- u předmětu jako vedoucí cvičení nebo semináře,
- u rozvrhové akce typu přednáška,
- u rozvrhové akce typu cvičení nebo seminář,
- u termínu zkoušky.

Možná je také kombinace všech uvedených položek, záleží na nastavení IS (dle rozhodnutí katedry).

Aktuální nastavení práv je uvedeno v portletu **Seznam termínů, předmětů a rozvrhových akcí** v části **Oprávnění zapisovat známky**. Uživatel s rolí katedra může zapisovat známky i bez ohledu na toto nastavení.

### Zadání hodnocení pomocí webového formuláře

- V portletu Seznam termínů, předmětů a rozvrhových akcí vyberte záložku Termíny (pokud chcete zapsat hodnocení studentům přihlášeným na termín zkoušky) nebo záložku Předměty a rozvrhové akce (pokud chcete zapsat hodnocení studentům přihlášeným na předmět, přednášku nebo cvičení).
- 2. V portletu **Zadávání známek a zápočtů** se otevře filtr usnadňující práci se seznamem studentů a formulář pro zadávání hodnocení.

| Zadávání známek a zápočtů                                                                                 |                                   |                        |                                        |                        | ? 🗧   |
|----------------------------------------------------------------------------------------------------|-----------------------------------|------------------------|----------------------------------------|------------------------|-------|
| Zobrazit studentů 10 💌 Řadit                                                                              | studenty dle: příjmení 💌          | Zápis provádět: Hr     | romadně 🧿 Jednotlivě 🔘                 |                        |       |
| Příjmení (celé/část)                                                                                      | Os. číslo (celé/část)             | Stu                    | identi všichni                         |                        |       |
| Forma studia všechny 💌                                                                                    | Typ studia vše                    | echny 💌                | 🔽 🗟 I s ukončeným studiem              | Filtrovat              |       |
| Zkouškový a zápočtový katalog p                                                                           | pro předmět KHK/GPOK2             | <u>- 2013/2014</u> 🖉   |                                        |                        |       |
| Datum Od - do Předmět                                                                                     | Sem. Místnost Typ                 | Hodnocení Zko          | oušející                               |                        |       |
| 28.04.14 11:10-11:55 KHK/GPOK2                                                                            | LS KL-204e Zápočet                | Slovně Krup            | ová Milada                             |                        |       |
| Hodnocení Pok. Da                                                                                         | atum Zkoušející                   | Jazyk                  | Předvyplnit                            |                        |       |
| 28.04.20                                                                                                  | 014 🔳 Krupová Milada              | Neurčen 👻              | Jen hodnocení Vše                      |                        |       |
| Os.čís Jméno                                                                                              | Prer. Znám./Body                  | Pok. Datum             | Účast na term. 🗟 Předchoz              | í Zkoušející Jazy      | k     |
| 1 P12B0317P HRABÁČKOVÁ Ludmila                                                                            | Ano 🖌                             | 1 28.04.2014           | Dostavil se 💌                          | Krupová Milada Neuro   | Sen 💌 |
| 2 P12B0454P PIYADE Helena                                                                                 | Ano 🖌                             | 1 28.04.2014           | Dostavil se 💌                          | Krupová Milada Neuro   | Sen 💌 |
| Předchozí                                                                                                 | Po za                             | dání známek nezap      | omeňte 🄶 Uložit                        | Další 📦                |       |
| K termínu přidat studenta                                                                                 | 2                                 | 🖲 🛛 Přidat 🛛 ( Uve     | eďte příjmení nebo jméno nebo o        | sobní číslo studenta.) |       |
| Legenda:                                                                                                  |                                   |                        |                                        |                        |       |
| <ul> <li>Právo udělit studentovi hodnocení dane</li> </ul>                                                | ého typu.                         |                        |                                        |                        |       |
| <ul> <li>Na udělení hodnocení daného typu pro s</li> <li>Ně poskětl pěletní dopálice pro prězu</li> </ul> | studenta nemáte právo.            |                        |                                        |                        |       |
| <ul> <li>Student má uznaný zápočet před zkouší</li> </ul>                                                 | kou.                              |                        |                                        |                        |       |
| Zobrazit historii hodnocení daného před                                                                   | lmětu. Nejedná se o historii zápi | isů studenta na předmě | it.                                    |                        |       |
| I - Neni splnén zp. před zk nelze udělit h Student má již ukražaná studium                                | 10dnoceni.                        |                        |                                        |                        |       |
| <ul> <li>Student ma již ukončene studium.</li> <li>Student má již v zvoleném akad, roce fr</li> </ul>     | ormálně ukončen ročník. Hodno     | cení může zadat/změnit | již pouze studijní referentka.         |                        |       |
| <ul> <li>A - Student má tento předmět (pravděpodo</li> </ul>                                              | obně v důsledku přerušení studi:  | a) anulovaný. Hodnocei | ní může tedy zadat/změnit již pouze st | udijní referentka.     |       |
| Pokud jsou vyplněny pouze body bez hodnog                                                                 | cení, pak je kolonka pro body po  | odbarvena fialově.     |                                        |                        |       |
| První třetina - doba určená zkoušejícímu na                                                               | případnou změnu hodnocení.        |                        |                                        |                        |       |
| Druhá třetina - doba studenta na případnou                                                                | reklamaci hodnocení.              |                        |                                        |                        |       |
| rred deuna - doba na vyrizeni pripadne rek                                                                | aamade nounocent.                 |                        |                                        |                        |       |

3. Při práci s dlouhým seznam je vhodné si studenty filtrovat. Je možné zobrazit všechny nebo jen část studentů, řadit je podle příjmení nebo osobního čísla.

Pokud nastavíte přepínač **Zápis provádět** na položku **Hromadně**, budete mít k dispozici jediné tlačítko pro uložení na konci celého formuláře. Vyplníte tak všechna hodnocení studentům a celý formulář uložíte jediným kliknutím. Je nutné dát si pozor na časový limit práce na portálu, v případě automatického odhlášení by byla ztracena celá stránka údajů. Pokud nastavíte přepínač na položku **Jednotlivě**, objeví se tlačítko pro uložení u každého

studenta na konci řádku. Je pak nutné každou známku uložit samostatně. Ve filtru můžete nastavit další omezení, po dokončení výběru klikněte na tlačítko **Filtrovat**.

4. Vyplňte hodnocení. U zápočtu lze zadat hodnocení splnil/nesplnil, u zkoušky známku 1 – 4. Pokud nemá student splněný (zadaný v systému) zápočet před zkouškou, není možné mu známku zadat. Dále vyplňte pokud, datum, účast na termínu (dostavil se/nedostavil se/omluvil se). Uživatel s rolí katedra dále vyplní jméno vyučujícího.

| Os.č     | ís      | Jméno             | Prer. |     | Znám./Body | Pok.     | Datum                         | Účast na term     | Předchozí      | Zkoušející          | Jazyk     |
|----------|---------|-------------------|-------|-----|------------|----------|-------------------------------|-------------------|----------------|---------------------|-----------|
| 1 P11B   | 0327P   | BUMBOVÁ Lucie     | Ano   | 1   | •          | 1        | 05.05.2014                    | Dostavil se 💌     |                | Krupová Milada      | Neurčen 💌 |
| 2 P11B   | 0333P   | DUCHKOVÁ Iveta    | Ano   | 1   | •          | 1        | 05.05.2014                    | Dostavil se 💌     |                | Krupová Milada      | Neurčen 🗨 |
| 3 P11B   | 0329P   | JUSTOVÁ Tetyana   | Ano   | 1   | •          | 1        | 05.05.2014                    | Dostavil se 💌     |                | Krupová Milada      | Neurčen 👻 |
| 4 P11B   | 0326P   | LOUKOTOVÁ Lenka   | Ano   | 1   | •          | 1        | 05.05.2014                    | Dostavil se 💌     |                | Krupová Milada      | Neurčen 👻 |
| 🚺 Př     | fedcho  | ozí               |       |     | P          | o zadání | známek nezapo                 | omeňte 🄶 📃        | Uložit         | Další 📫             |           |
| K termír | nu přid | at studenta       |       |     |            | E        | Přidat ( <i></i> , <i>U</i> √ | eďte příjmení neb | o jméno nebo o | osobní číslo stude  | nta.)     |
| Os.čí    | ís      | Jméno             | Prer. | Zp. | Znám./Bod  | y Pok.   | Datum                         | Účast na term.    | Předchozí a    | Zkoušející          | Jazyk     |
| 1 P10M   | 0016P   | KADLECOVÁ Eva     | Ano   | Ne  | 2 🚽        | 1        | 15.05.2014                    | Dostavil se 💌     |                | Zörnerová Ludmila 🚽 | Neurčen 👻 |
| 2 P12M   | 1112K   | SYROVÁTKOVÁ Pelin | Ano   | And |            | 1        | 15.05.2014                    | Dostavil se 💌     |                | Zörnerová Ludmila 🖵 | Neurčen 💌 |

5. K termínu je možné přidat studenta, který se sám nepřihlásil. V poli pod seznamem studentů

vyplňte jméno nebo osobní číslo studenta nebo klikněte na tlačítko 😰 a otevře se seznam studentů. Klikněte na jméno a klikněte na tlačítko **Přidat**.

6. Po vyplnění všech známek uložte seznam studentů pomocí tlačítka Uložit.

#### Hromadný zápis hodnocení

Uživatel vyplňuje hodnocení v externím programu (MS Excel) a soubor posléze nahraje do portálu. Podporovány jsou formáty CSV a XML. Pro práci v MS Excel použijete formát CSV.

 Stáhněte si příslušný soubor se studenty. V portletu Seznam termínů, předmětů a rozvrhových akcí na řádku termínu v pravé části je odkaz pro stažení souboru ve formátu CSV. Soubor si uložte.

V souboru je tabulka s těmito sloupci:

- katedra zkratka katedry
- zkratka zkratka předmětu
- rok rok varianty předmětu
- semestr zkratka semestru (ZS, LS)
- os\_cislo osobní číslo studenta
- jmeno jméno studenta
- prijmeni příjmení studenta
- titul titul studenta
- nesplnene\_prerekvizity seznam nesplněných podmiňujících předmětů
- zk\_typ\_hodnoceni zde se uvádí, zda je známka hodnocena slovně nebo známkou (podle toho se pak vyplňuje sloupec zk\_hodnoceni)
- zk\_datum datum udělení zkoušky, je nutné ho uvádět ve tvaru DD.MM.RRRR (pokud není datum uvedeno, STAG doplní datum posledního platného zkouškového termínu, na který byl student zapsán)
- zk\_pokus na kolikátý pokus byla zkouška absolvována (systém spočítá počet studentových pokusů)
- zk\_hodnoceni v případě hodnocení známkou se uvede hodnota 1 4, v případě slovního hodnocení se uvede "S" (splnil) nebo "N" (nesplnil)
- zk\_body body získané u zkoušky

- zk\_ucit\_idno číslo (ID) učitele, který hodnocení udělil (vyučující nemá možnost zadat známky za někoho jiné, proto není nutné položku vyplnit; uživatel s rolí katedra musí do položky ID učitele uvést)
- **zk\_jazyk** jazyk, ve kterém student předmět absolvoval
- zk\_ucit\_jmeno příjmení a jméno učitele, který hodnocení udělil pouze informativní údaj při exportu dat (při importu se ignoruje)

Pro uložení hodnocení je nutné zadat alespoň jednu z položek **zk\_hodnoceni** nebo **zk\_body**. Ostatní položky se většinou doplní automaticky. Pokud není některé z položek zk\_hodnoceni nebo zk\_body vyplněna, při přenosu dat se ostatní ignorují a studentovi se hodnocení neuloží.

Pokud je předmět ukončen zápočtem a zkouškou, pak se v souboru objeví ještě další sloupce týkající se právě zápočtu před zkouškou.

- **zppzk\_datum** datum udělení
- zppzk\_pokus počet pokusů
- zppzk\_hodnoceni musí obsahovat hodnoty buď "S" (splnil) nebo "N" (nesplnil)
- zppzk\_ucit\_idno ID vyučujícího, který hodnocení zadal
- **zppzk\_ucit\_jmeno** příjmení a jméno učitele (pouze informativní údaj)
- zppzk\_uznan

Povinnou položkou je **zppzk\_hodnoceni**, ostatní se doplní automaticky.

Položky, které uživatel v souboru nezmění, se také po nahrání nezmění v STAGu. Pokud u zkoušky není vyplněno hodnocení ani body, pak se ani ve STAGu údaje nemění (není to tak, že by se hromadným načtením vymazaly). Vymazání známek je možné pouze pomocí webového formuláře (práce s ním je popsána níže).

2. Soubor s uloženým hodnocením studentům nahrajte do portálu.

V portletu **Hromadný zápis známek a zápočtů** klikněte na záložku **Zápis známek**. Pomocí tlačítek **Procházet** a **Nahrát hromadně známky** nahrajte soubor s hodnocením.

| Hromadný zápis známek a zápočtů                                                                   | 24 | ( |
|---------------------------------------------------------------------------------------------------|----|---|
| Zápis známek Vyhledání ID učitele                                                                 |    |   |
| 🚺 Veškeré potřebné informace (formáty podporovaných souborů,) naleznete v nápovědě k portletu 24. |    |   |
| Soubor Procházet Nahrát hromadné známky                                                           |    |   |

Pokud se všechny známky nahrají v pořádku, systém o tom informuje. V opačném případě popíše problém, který při ukládání nastal.

| Iromac       | ný zápis známek a zápočtů<br>bor se známkami byl úspěšně nahrán na serve | er a všechny položk | cy byly v pořádku zp      | pracovány a zavedeny do databáze. Detailní | ? <mark>.</mark> • |
|--------------|--------------------------------------------------------------------------|---------------------|---------------------------|--------------------------------------------|--------------------|
| info         | rmace jsou k dispozici ve spodní části portletu.                         |                     |                           |                                            |                    |
| Zápis        | známek <u>Vyhledání ID učitele</u>                                       |                     |                           |                                            |                    |
| 1 Ve         | keré potřebné informace (formáty podporova                               | ných souborů,) r    | aleznete v <u>nápově</u>  | <u>dě k portletu</u> <sup>값</sup> .        |                    |
| Soubo        | Procházet                                                                | Nahrát hromadné z   | námky                     |                                            |                    |
|              | Celkový výsledek hro                                                     | omadného zápisu:    | ок                        |                                            |                    |
|              | Čas hro                                                                  | omadného zápisu:    | 16.5.2014, 10:31          |                                            | ſ                  |
|              | Počet p                                                                  | oložek v souboru:   | 5                         |                                            |                    |
|              | Počet úspěšně zprac                                                      | ovaných položek:    | 5                         |                                            |                    |
| Počet        | nově uložených či změněných hodnocení zápo                               | čtů před zkouškou   | 0                         |                                            |                    |
|              | Počet nově uložených či změněných h                                      | odnocení zkoušky    | 5                         |                                            |                    |
|              |                                                                          |                     | Verze pro tisk            |                                            | ;                  |
|              |                                                                          |                     |                           |                                            |                    |
| <b>P</b>     | oložka číslo 1 (student P11B0327P) - Zkouška:                            | Uloženo v pořádku.  | Datum nebyl určen,        | byl tedy automaticky nastaven na 05.05.14. |                    |
| <b>P</b>     | oložka číslo 2 (student P11B0333P) - Zkouška:                            | Uloženo v pořádku.  | Datum nebyl určen,        | byl tedy automaticky nastaven na 05.05.14. |                    |
| <b>P</b>     | oložka číslo 3 (student P11B0329P) - Zkouška:                            | Uloženo v pořádku.  | Datum nebyl určen,        | byl tedy automaticky nastaven na 05.05.14. |                    |
| 🗹 P          | oložka číslo 4 (student P11B0326P) - Zkouška:                            | Uloženo v pořádku.  | Datum nebyl určen,        | byl tedy automaticky nastaven na 05.05.14. |                    |
| <b>P</b>     | oložka číslo 5 (student P11B0311P) - Zkouška:                            | Uloženo v pořádku.  | Datum nebyl určen,        | byl tedy automaticky nastaven na 05.05.14. |                    |
|              | - 1 - 1 1 ×, 0                                                           |                     |                           |                                            |                    |
| romac<br>Při | ny zapis znamek a zapoctu<br>nahrávání souboru se známkami došlo a       | lespoň k jednom     | u problému, ti, ne        | všechny položky byly úspěšně zpracov       | vány.              |
| Det          | ailní informace jsou k dispozici ve spodn                                | í části portletu.   |                           |                                            |                    |
| Zápis        | známek <u>Vyhledání ID učitele</u>                                       |                     |                           |                                            |                    |
| i) Ve        | keré potřebné informace (formáty podporova                               | ných souborů,) r    | naleznete v <u>nápově</u> | edě k portletu ⊠.                          |                    |
| Soubor       | Procházet                                                                | Nahrát hromadné a   | známky                    |                                            |                    |
| Detai        | lní informace o průběhu hromadného záp                                   | oisu známek:        |                           |                                            |                    |
|              | Celkový výsledek hr                                                      | omadného zápisu:    | Chyba                     |                                            |                    |
|              | Čas hr                                                                   | omadného zápisu:    | 16.5.2014, 10:34          |                                            |                    |
|              | Počet p                                                                  | oložek v souboru:   | 1                         |                                            |                    |
|              | Počet úspěšně zprad                                                      | ovaných položek:    | o 🕕                       |                                            |                    |
| Počet        | nově uložených či změněných hodnocení zápo                               | čtů před zkouškou   | 0                         |                                            |                    |
|              | Počet nově uložených či změněných h                                      | iodnocení zkoušky   | 0                         |                                            |                    |
|              |                                                                          |                     | Verze pro tisk            |                                            |                    |
|              |                                                                          |                     |                           |                                            |                    |
|              |                                                                          |                     |                           |                                            |                    |

Uživatel s rolí katedra, který může nahrát soubor i za jiné vyučující, musí doplnit do souboru do sloupce **zk\_ucit\_idno**, popř. **zppzk\_ucit\_idno** ID číslo vyučujícího. Pro zjištění tohoto čísla slouží v portletu **Hromadný zápis známek a zápočtů** karta **Vyhledání ID učitele**.

| Hromadný zápis známek a zápočtů            | ? 🗧 |
|--------------------------------------------|-----|
| Zápis známek Vyhledání ID učitele          |     |
| Hledání učitele podle zadaných parametrů   |     |
| Pracoviště % 🛞 Příjmení učitele % 🛞 Hledat |     |
| Vaše ID vyučujícího (UCIT_IDNO):17039      |     |

Klikněte tlačítko 📧 a otevře se seznam vyučujících. Klikněte na jméno vyučujícího, potom na tlačítko **Hledat**. V tabulce se objeví osobní číslo vyučujícího.

| Hledání učit | ele podle z  | adaných para | ametrů        |              |        |
|--------------|--------------|--------------|---------------|--------------|--------|
| Pracoviště 🤅 | %            | E Příjmen    | í učitele Abb | as 🗵         | Hledat |
| Vaše ID vyu  | učujícího (U | CIT_IDNO):   | 17039         |              |        |
| Vyhledaní u  | čitelé       |              |               |              |        |
| Příjmení     | Jméno        | UCIT_IDNO    | 🕈 Tituly      | 🗢 Pracoviště |        |
| Abbas        | Faisal       | 241366       |               | KSA          |        |
| Abbas        | František    | 56350        | PhDr. Ph.D.   | KHV , KSA    |        |

### Kdy nelze vložit hodnocení

Student má formálně ukončen ročník. Tato situace nastane v období zápisů do ročníku, studijní oddělení studenta zapíše na nový akademický rok a formálně ukončí předchozí rok. Tento postup a konkrétní termíny se můžou na jednotlivých součástech UHK mírně lišit.

Student má ukončeno studium.

Uplynul časový limit od samotného termínu. Jeho délka je závislá na rozhodnutí katedry.

### Hromadný e-mail

Tato aplikace slouží k rozesílání elektronické pošty větším skupinám uživatelů (studentům a vyučujícím). K této aplikaci má přístup každý uživatel IS/STAG, ale přidávání jednotlivých příjemců je omezeno podle role, kterou má uživatel přidělenou v IS/STAG.

**Vyučující** může odeslat e-mail všem studentům zapsaným na předmětu, který garantuje, přednáší nebo vede cvičení. Dále studentům přihlášeným na rozvrhových akcích a termínech zkoušek vyučovaných předmětů. Vyučující může odeslat e-mail všem vyučujícím svého předmětu (kolegům, kteří učí stejný předmět).

Uživatel s rolí **katedra** má stejná práva jako vyučující této katedry. Navíc může odesílat e-maily vyučujícím a studentům celé katedry.

**Studijní referentka** a **tajemník fakulty** můžou odeslat e-mail studentům zapsaným na libovolný předmět fakulty, studentům libovolného oboru a uchazečům o studium na fakultě.

**Rozvrháři** mají právo poslat e-mail studentům rozvrhových akcí, na jejichž změny mají tito uživatelé právo.

**ECTS koordinátoři** mohou oslovit cizí studenty na krátkodobém pobytu i domácí studenty na výjezdu na cizí univerzitě.

| Nová zpráva <u>Ode</u>                                                                                                    | eslaná pošta Uložené seznamy adresá                                                                                      | itů                          |          |                                                     |
|----------------------------------------------------------------------------------------------------|----------------------------------------------------------------------------------------------------|------------------------------|----------|-----------------------------------------------------|
| Výběr adresátů -                                                                                                    | vyberte příjemce nové zprávy                                                                                             |                              |          |                                                     |
| Moji studenti Za                                                                                                    | dat ručně Hledat v IS/STAG                                                                                               |                              |          |                                                     |
| 🌸 Studenti mých j                                                                                                    | předmětů - označte předměty, jejichž stude                                                                               | nty chcete přidat mezi adres | sáty.    |                                                     |
| Akademický rok                                                                                                    | 2014/2015 💌 Hledat                                                                                                    |                              |          |                                                     |
| Zkratka                                                                                                    | (*) Název                                                                                                    |                              |          | A                                                   |
| KHK / AIA                                                                                                    | Aplikovaná intonace a sluchová analýza                                                                                   |                              |          |                                                     |
| KHK / GPO                                                                                                    | 0K1 Grantové projekty v oblasti kultury 1                                                                                |                              |          |                                                     |
| KHK / GPO                                                                                                    | 0K2 Grantové projekty v oblasti kultury 2                                                                                |                              |          | =                                                   |
| KHK / GPO                                                                                                    | 0K3 Grantové projekty v oblasti kultury 3                                                                                |                              |          |                                                     |
| KHK / GPO                                                                                                    | 0K4 Grantové projekty v oblasti kultury 4                                                                                |                              |          |                                                     |
| 📃 КНК / НМР                                                                                                    | Hudba, media a propagace                                                                                                 |                              |          |                                                     |
| KHK / HVP                                                                                                    | 1 Hudebně výkonná praxe 1                                                                                                |                              |          |                                                     |
| KHK / HVP                                                                                                    | 2 Hudebně výkonná praxe 2                                                                                                |                              |          |                                                     |
| KHK / HVP                                                                                                    | 3 Hudebně výkonná praxe 3                                                                                                |                              |          |                                                     |
| KHK / HKR                                                                                                    | Hudební kritika                                                                                                    |                              |          |                                                     |
| KHK / 9ISC                                                                                                    | DS Integrovaný seminář 1                                                                                                 |                              |          |                                                     |
| KHK / IPZ3                                                                                                    | 3 Interpretační praktikum - zpěv 3                                                                                       |                              |          |                                                     |
|                                                                                                    |                                                                                                    |                              |          | <b>v</b>                                            |
| 🔲 <u>Označit vš</u>                                                                                                    | e Vybrat pouze studenty jejichž                                                                                          |                              |          |                                                     |
| forma studia je:                                                                                                    | % 💽, typ studia je: %                                                                                                    | , ročník je: % 🖵, místo st   | tudia: % | <b>•</b> 1                                          |
| státní příslušnost                                                                                                    | libovolná                                                                                                    | 🚽 , krátkodobý příjezd: r    | nezáleží | <ul> <li>Přidat vybrané skupiny adresátů</li> </ul> |
| <ul> <li><u>Studenti rozvrh</u></li> <li><u>Studenti na terr</u></li> <li><u>Studenti předm</u></li> <li><u>Všichni moji str</u></li> <li><u>Vyučující mých</u></li> <li><u>Moje kvalifikač</u></li> </ul> | ových akcí mých předmětů<br>mínech zkoušek mých předmětů<br>ětu bez zadaného hodnocení<br>jdenti<br>předmětů<br>ní práce |                              |          |                                                     |
| Aktuální seznam                                                                                                    | adresátů (0 / 0!) - <u>smazat</u> - uložit sezna                                                                         | m: zadejte název:            | Uložit   |                                                     |
| 🚺 Dosud nejsou u                                                                                                    | vedeni žádní příjemci zprávy                                                                                             |                              |          |                                                     |
|                                                                                                    |                                                                                                    |                              |          |                                                     |
| Odesílatel: "FE                                                                                                    | EIFERLO" <filip@xxx.cz></filip@xxx.cz>                                                                                   |                              |          |                                                     |
| ✓ Předmět:                                                                                                    |                                                                                                    |                              |          |                                                     |
| ✓ Text zprávy:                                                                                                    |                                                                                                    |                              |          |                                                     |

Nacházíte se na kartě **Nová** zpráva. Můžete využít dříve uložené seznamy adresátů (pokud nějaké máte), nebo můžete vytvořit úplně nový e-mail. Následující postup platí pro vytvoření nové e-mailu, postup v případě, že využije uložený seznam je níže.

- 1. Na kartě **Moji studenti** vyberte skupinu adresátů. Otevřený je seznam studentů přihlášených na předměty, které učíte. Další seznamy, které můžete použít:
  - Studenti rozvrhových akcí mých předmětů
  - Studenti na termínech zkoušek mých předmětů
  - Studenti předmětu bez zadaného hodnocení
  - Všichni moji studenti
  - Vyučující mých předmětů
  - Moje kvalifikační práce

Klikněte na příslušný odkaz a rozbalí se seznam jednotlivých položek. Zaškrtněte položku (předmět nebo rozvrhovou aktivitu) a klikněte na tlačítko **Přidat vybrané skupiny adresátů**. Pokud chcete v budoucnu tento seznam použít, můžete ho nyní uložit – vyplňte název a klikněte na tlačítko **Uložit**.

- Můžete adresáty zadat ručně. Toto využije např. tehdy, pokud posíláte e-mail adresátům mimo síť UHK. Klikněte na kartu Zadat ručně. Do textového pole napište celé e-mailové adresy, oddělujte je čárkou. Klikněte na tlačítko Přidat adresáty.
- 3. Můžete poslat e-mail studentům, které neučíte ani nezkoušíte. Ty vyhledáte na kartě **Hledat** v IS/STAG.
- 4. Vyplňte předmět zprávy a text, obojí je povinná položka. K e-mailu je možné přiložit jeden soubor o max. velikosti 1 MB. Klikněte na tlačítko **Odeslat**.

Každý odeslaný e-mail je uložen, můžete si ho ověřit na kartě **Odeslaná pošta**.

Můžete také odeslat e-mail uloženému seznamu adresátů. Na kartě **Uložené seznamy adresátů** vyberte příslušný seznam tak, že kliknete na jeho odkaz **použít** (kliknutím na název se rozbalí informace o seznamu). Dále postupujete stejně, jako při odeslání nové e-mailu.

## Program předmětu

Tato část je určena pro vyplnění sylabu předmětu. Je přístupná vyučujícím a uživatelům s rolí katedra.

| Předměty učitele (S004)            |          |       |        |                                                                                                    |                                                                                                    |                                                                                                    |                   |                  |                   |
|------------------------------------|----------|-------|--------|----------------------------------------------------------------------------------------------------|----------------------------------------------------------------------------------------------------|----------------------------------------------------------------------------------------------------|-------------------|------------------|-------------------|
| Rok varianty 2014/2015  Semestr LS |          |       |        |                                                                                                    |                                                                                                    |                                                                                                    |                   |                  |                   |
| Extratka                           | Rok var. | Výuka | Garant | Předná<br>šející                                                                                                    | Cvičící                                                                                                    | Vede<br>seminář                                                                                                    | Studentů<br>ZS/LS | Export<br>známek | Regist.<br>na zk. |
| KIKM/PROM Programování             | 2014/15  | LS    |        | ~                                                                                                    | ~                                                                                                    | <ul> <li>Image: A second second s</li></ul> | 0/0               | CSV 📽            | PDF 📽             |
| KIKM/PRO1 Programování I           | 2014/15  | LS    |        | <ul> <li>Image: A second second s</li></ul> | <ul> <li>Image: A second second s</li></ul> | <b>v</b>                                                                                                    | 0/0               | CSV 🖆            | PDF 📽             |

Portlet **Předměty učitele** – zobrazuje pouze ty předměty, ke kterým má vyučující nějaký vztah (je garantem, přednáší nebo vede cvičení). Upravit programu předmětu může pouze garanta a to v období, které je nastaveno parametricky.

Portlet **Program předmětu** – obsahuje formuláře, prostřednictvím kterých může uživatel zadávat informace o předmětu. Jedná se o:

- cíle,
- předpoklady,
- způsobilosti,
- obsah,
- požadavky,
- metody,
- literatura,
- kopie,
- zařazení,
- časová náročnost,
- ostatní.

Na kartách **Cíle**, **Předpoklady**, **Způsobilosti**, **Obsah** a **Požadavky** můžete vyplnit text v několika jazycích, obvykle se využívá čeština a angličtina. Po vyplnění formuláře vše uložte kliknutím na tlačítko **Uložit**. Pokud jsou již vytvořené nové varianty předmětu pro další rok, systém se zeptá, zda chcete údaje zkopírovat i do těchto budoucích variant.

Na kartě **Metody** můžete přidávat vyučovací metody (např. přednáška, cvičení, e-learning, studium textů, exkurze, samostudium, prezentace práce studentů,...) a hodnotící metody (např. ústní zkouška, test, seminární práce, projekt,...). Příslušnou metodu vyberte v rozbalovaní nabídce a klikněte na tlačítko **Přidat**.

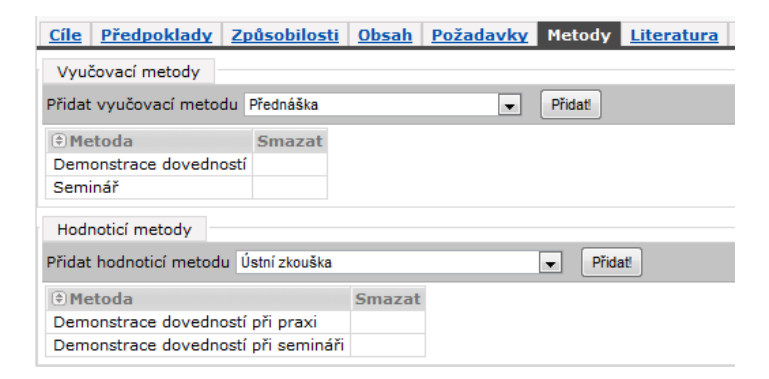

Na kartě Literatura můžete zadat tituly doporučené pro studium předmětu.

Na kartě **Kopie** můžete kopírovat vybrané informace aktuálně zvoleného předmětu do ostatních. V levé části **Jednotlivé komponenty ke zkopírování** zaškrtněte všechny údaje, které chcete kopírovat. V pravé části **Cílové předměty** zaškrtněte předměty, do kterých chcete údaje kopírovat a klikněte na tlačítko **Kopírovat**.

| Cíle Před   | poklady Způso             | bilosti Obsah Požadavky Me          | tody I   | .iterat | ura Ko  | opie <u>Zařazení</u> <u>Časová ná</u> | <u>ročnost</u> | <u>Ostatní</u> |
|-------------|---------------------------|-------------------------------------|----------|---------|---------|---------------------------------------|----------------|----------------|
| Jednotlivé  | komponenty ke zk          | copírování                          | Cí       | ové př  | edměty  |                                       |                |                |
| Označit v   | <u>všechny součásti p</u> | ředmětu                             | Pra      | coviště | %       | 🗵 Předmět % 🗵 R                       | ok 2013        | Hledat         |
| V 🗟 Cile pi | ředmétu (anotace)         |                                     | Cíl      | l≜Zk    | ratka 👔 | Název                                 | Rok            |                |
| V Predpoki  | lady 📃 Zpusobilos         | sti 🗸 Obsah predmetu                |          | кнк     | HKR     | Hudební kritika                       | 2013           |                |
| Litoratura  |                           |                                     |          | кнк     | 91505   | Integrovaný seminář 1                 | 2013           |                |
| Literatura  | Kofroň Jaroslav           | Učebnice intenace a rutmu           |          | кнк     | INT1    | Intonace a sluchová výchova           | 1 2013         |                |
|             | Korron, Jaroslav          | ocebnice intonace a rytinu          |          | 1 cm lo |         |                                       | 2010           |                |
|             | Kolář, Jiří               | Intonace a sluchová výchova. III. d |          | кнк     | LATI    | Latina pro hudebniky 1                | 2013           |                |
| Kopírovat   |                           |                                     | <b>V</b> | КНК     | LAT2    | Latina pro hudebníky 2                | 2013           |                |
|             |                           |                                     |          | кнк     | PNA     | Práce s notovým archivem              | 2013           |                |

Údaje na kartách **Zařazení** a **Časová náročnost** nemáte možnost na portálu měnit. Nastavují se při úpravě předmětů v nativním klientovi.

Na kartě **Ostatní** můžete nastavit některé doplňující informace k předmětu.

#### Zkouškový katalog

U svých předmětů (a uživatel s rolí katedra u všech předmětů dané katedry) máte možnost vytvořit zkouškový katalog. Jedná se o přehled studentů přihlášených na předmět a jejich výsledků. Na konci katalogu je také statistika předmětu.

V portletu **Předměty učitele** klikněte na předmět, pod seznamem předmětů se otevře šedý filtr pro úpravu požadavku. Zvolte si, jaké výsledky si chcete v katalogu nechat vytvořit a klikněte na tlačítko **Vygenerovat katalog**. Zkouškový katalog se vytváří do samostatného PDF souboru.

| Zkouškový / zápočtov      | vý katalog pro předmět H | KHK/AKO4 - 2013/2014                                            |          |
|---------------------------|--------------------------|-----------------------------------------------------------------|----------|
| Semestr                   | Oba 💌                    | Zobrazit již vyplněné výsledky                                  | <b>V</b> |
| Nadpis sestavy            | Implicitní 🗨             | Zobrazovat pouze opakující                                      |          |
| Pod podpisem zkoušejícího | Nic 💌                    | Zobrazovat obor/kombinaci                                       |          |
| Zobrazovat                | Jen garanty 💌            | 🖙 Zobrazovat i přeruš. studenty                                 |          |
| Hodnocení                 | Všechna 💌                | Zobrazovat i ukončené studenty                                  |          |
| Pokus číslo               | Všechny 💌                | Oddělení sloupců sestavy                                        |          |
| Třídění v detailu         | Jméno 🗨                  | Zobrazit i studenty, kteří mají<br>předmět uznaný nebo odložený |          |
| Studenty s formou studia  | % 💌                      | Protokol o předání do spisovny                                  |          |
|                           | Vygenerovat katalog      |                                                                 |          |

# Přehled školitele

V této části můžete sledovat průběh a stav studia studentů, u kterých jste vedeni jako školitelé.

| Kolitel - jeho stu                                                                                    | иена јејк                                                                                                    |                                                                                            |                                                     |                                                    |                                                 |                                         |                 |                    |                              |              |                         |                     |  |
|----------------------------------------------------------------------------------------------------|----------------------------------------------------------------------------------------------------|--------------------------------------------------------------------------------------------|-----------------------------------------------------|----------------------------------------------------|-------------------------------------------------|-----------------------------------------|-----------------|--------------------|------------------------------|--------------|-------------------------|---------------------|--|
| )s. číslo Příji                                                                                       | mení                                                                                                    | Jméno F                                                                                    | akulta                                              | Stav                                               |                                                 | Uladat                                  |                 |                    |                              |              |                         |                     |  |
| %                                                                                                    |                                                                                                    | %                                                                                          | % 💌                                                 | Studuj                                             | e 🔻                                             | Hedat                                   |                 |                    |                              |              |                         |                     |  |
| 🕀 Os. číslo                                                                                           | Jméno                                                                                                    | Tituly                                                                                     | 🖨 Fakı                                              | ılta 🔅                                             | Тур                                             | 🕈 Forma                                 | Místo           | () Stav            | Progra                       | m 🔅 (        | bor./Komb.              |                     |  |
| F10P0013PA                                                                                            | 🛡 ČERNÁ Ed                                                                                                    | lita Mgr.                                                                                  | FF                                                  | Dok                                                | torský l                                        | Prezenční                               | Plzeň           | Studuje            | P7109                        | 710          | 5V001                   |                     |  |
| F10P0010PA                                                                                            | RALINA 3                                                                                                    | Jakub Mgr.                                                                                 | FF                                                  | Dok                                                | torský l                                        | Prezenční                               | Plzeň           | Studuje            | P7109                        | 710          | 5V001                   |                     |  |
| F11P0007PA                                                                                            | SOUKAL :                                                                                                    | Jan Mgr.                                                                                   | FF                                                  | Dok                                                | torský I                                        | Prezenční                               | Plzeň           | Studuie            | P7109                        | 710          | 5V001                   |                     |  |
| lektronický inde                                                                                      | x studenta:  <br>Semestr                                                                                                    | F10P0013PA (<br>ZSiLS → Zobr                                                               | (ČERNÁ<br>azovat                                    | <b>Edita,</b><br>také uzn                          | Mgr.)<br>ané pře                                | edměty 🗌                                | ]               |                    |                              |              |                         |                     |  |
| lektronický inde<br>tok 2013/2014 ▼<br>_egenda: (P) Ne                                                | x studenta: I<br>Semestr<br>espl. prerek                                                                                                    | F10P0013PA (<br>ZSiLS 👻 Zobr<br>cvizity, 🗛 And                                             | (ČERNÁ<br>azovat<br>ulovan                          | <b>Edita,</b><br>také uzn<br>ý předn               | Mgr.)<br>ané pře                                | edměty 🗌                                | ]<br>ka(Zkou    | iška/Zá            | ápočet)                      | Zápo         | čet před zk             | ouškou              |  |
| lektronický inde<br>ok 2013/2014 ▼<br>_egenda: (P) Ne<br>●Předmět                                     | x studenta:<br>Semestr<br>espl. prerek<br>∲Název                                                                                                    | F10P0013PA (<br>ZSiLS 👻 Zobr<br>cvizity, 🐴 And                                             | (ČERNÁ<br>azovat<br>ulovan<br>€                     | É Edita,<br>také uzn<br>ý předn<br>€ St.           | Mgr.)<br>ané pře<br>nět<br>🕀 Kr                 | edměty<br>Zkouši<br>. ⊕ Pok.            | ka(Zkou         | iška/Zá<br>noc. (€ | ápočet)<br>Datum (           | Zápo<br>Pok. | čet před zk<br>€Hodnoc. | ouškou<br>() Datum  |  |
| lektronický inde<br>ok 2013/2014 ▼<br>.egenda: (P) Ne<br>● Předmět<br>KAR/DD                          | x studenta:  <br>Semestr<br>espl. prerek<br>€Název<br>Disertači                                                                                                    | F10P0013PA (<br>ZS iLS 	 Zobr<br>vizity, (A) Ann<br>ní práce                               | (ČERNÁ<br>azovat<br>ulovan<br>⊋<br>LS               | Á Edita,<br>také uzn<br>ý předn<br>⊕ St.<br>A      | Mgr.)<br>ané pře<br>nět<br>(=) Kr<br>50         | edměty<br>Zkouši<br>. ∉ Pok.            | ka(Zkou<br>ƏHod | iška/Zá<br>noc. €  | ápočet)<br>Datum (           | Zápo<br>Pok. | čet před zk<br>€Hodnoc. | ouškou<br>(†) Datum |  |
| egenda: (P) Ne<br>(AR/DD<br>(AR/OZDSZ)                                                                | x studenta:<br>Semestr<br>espl. prerek<br>€ Název<br>Disertačr<br>Oborový                                                                                                    | F10P0013PA (<br>ZS i LS 👻 Zobr<br>vizity, 🙆 Ann<br>ní práce<br>základ                      | (ČERNÁ<br>azovat<br>ulovan<br>€<br>LS<br>LS         | É Edita,<br>také uzn<br>ý předn<br>⊕ St.<br>A<br>A | Mgr.)<br>ané pře<br>nět<br>⊕ Kr<br>50<br>0      | edměty<br>Zkouši<br>. $	heta$ Pok.<br>- | ka(Zkou<br>†Hod | iška/Zá<br>noc. (€ | ápočet)<br>Datum (           | Zápo<br>Pok. | čet před zk<br>€Hodnoc. | ouškou<br>(†) Datum |  |
| ilektronický inde<br>tok 2013/2014 –<br>egenda: (P) Ne<br>Předmět<br>KAR/DD<br>KAR/OZDSZ<br>KAR/PSDSZ | Semestr<br>Semestr<br>Samestr<br>Samest | F10P0013PA (<br>ZS i LS   Zobr<br>cvizity, A And<br>ní práce<br>základ<br>ová specializace | (ČERNÁ<br>azovat<br>ulovan<br>€<br>LS<br>LS<br>e LS | ý předn<br>() St.<br>A<br>B                        | Mgr.)<br>ané pře<br>nět<br>€ Kr<br>50<br>0<br>0 | edměty<br>Zkouši<br>. († Pok.<br>-      | ka(Zkou<br>ƏHod | ška/Zź<br>noc. €   | ápočet)<br>Datum (<br>-<br>- | Zápo<br>Pok. | čet před zk<br>⊕Hodnoc. | ouškou<br>⊕Datum    |  |

V portletu **Školitel – jeho studenti a jejich hodnocení na předmětech** je uveden seznam studentů. Klikněte na jméno studenta a ve spodní části se rozbalí jeho studijní plán.

## Kvalita výuky

Tato aplikace slouží k prohlížení výsledků anket hodnocení kvality výuky. Anketu může založit pouze garant předmětu, a to v části **B dotazníky**.

| Prohlížení výsledků a správa předmětů <u>Přehled připomínek k předmětům</u> |                                                    |                                              |             |               |       |                         |        |             |           |     |  |
|-----------------------------------------------------------------------------|----------------------------------------------------|----------------------------------------------|-------------|---------------|-------|-------------------------|--------|-------------|-----------|-----|--|
| ľ                                                                           | Prohlížení výsledků Správa předmětů Správa tvrzení |                                              |             |               |       |                         |        |             |           |     |  |
| h                                                                           | Rok 2012/2014 - Semestr 06 -                       |                                              |             |               |       |                         |        |             |           |     |  |
|                                                                             |                                                    |                                              |             |               |       |                         |        |             |           |     |  |
|                                                                             | Garantované předm                                  | iěty Rozv                                    | vrhové akce |               |       |                         |        |             |           |     |  |
| h                                                                           | Zkratka                                            | Typ dotaz                                    | níku        | Semestr       | Vyı   | ıčující                 |        | Odpovědělo/ | Zapsanýci | h   |  |
|                                                                             | 🗆 КНК/НКК                                          | Hodnocen                                     | í seme      | ZS            | He    | ena Burdová(Ga, P 1 / 6 |        | 1/6         |           | 17% |  |
|                                                                             | Po 5 - 5 KL-204e S                                 | e                                            | Helena Bur  | dová          |       | 1/6                     |        | 17%         |           |     |  |
|                                                                             | Po 4 - 4 KL-204e P                                 | Po 4 - 4 KL-204e Př Helena Burdová 1 / 6 17% |             |               |       |                         |        |             |           |     |  |
|                                                                             | Hodnocení seme ZS Hel                              |                                              |             | ena Burdová(( | Ga, S | 1 / 18                  |        | 6%          |           |     |  |
|                                                                             | E KHK/PNA                                          | Hodnocení seme ZS Helena Burdová(Ga          |             |               |       | Ga, C                   | 4 / 20 |             | 20%       |     |  |
|                                                                             |                                                    |                                              |             |               |       |                         |        |             |           |     |  |

Na kartě **Prohlížení výsledků a správa předmětů** najdete stručnou statistiku hodnocených předmětů.

Na kartě Přehled připomínek k předmětům najdete konkrétní připomínky studentů.

| Prohlížení výsledků a správa předmětů Přehled připomín                                                     | ek k předmětům      |             |                                                    |
|----------------------------------------------------------------------------------------------------|---------------------|-------------|----------------------------------------------------|
| Rok: 2013/2014 💌 Semestr: % 💌 Vybrat                                                                       |                     |             |                                                    |
| Výběr ankety                                                                                               |                     |             |                                                    |
| Typ dotazníku. Od - do Akademický rol                                                                      | Semestr             |             |                                                    |
| Hodnocení semestru 20.12.13 - 07.02.14 2013/2014                                                           | ZS                  |             |                                                    |
| Hodnocení semestru 16.05.14 - 31.08.14 2013/2014                                                           | LS                  |             |                                                    |
| Vyhledané předměty                                                                                         |                     |             |                                                    |
|                                                                                                    |                     |             | Tisk/export:                                       |
| 1 Podepsané připomínky od studentů (nevetované) u této ankety                                              | jsou zveřejňovány   | (včetně př  | ípadné reakce vyučujících na tyto připomínky).     |
| Anonymní připomínky od studentů (nevetované) u této ankety j<br>(zveřejnění je včetně této reakce/reakcí). | sou zveřejňovány j  | en ty, ke k | terým byla připojena od vyučujících nějaká reakce: |
| Komentáře k připomínkám od studentů v této anketě lze vkláda                                               | at pouze do 17.03.2 | 014         |                                                    |
| Vkládání komentářů k předmětům a rozurbouým akom poní u t                                                  | této anketě novelon | 0           |                                                    |
| 9                                                                                                    |                     |             |                                                    |
| KHK/HKR - Hudební kritika (1/6)                                                                            |                     |             |                                                    |
| Manžadiai                                                                                                  |                     |             |                                                    |
| Helena Burdová(Ga, Př. Se)                                                                                 |                     |             |                                                    |
| Statistiky                                                                                                 |                     |             |                                                    |
| Tvrzení                                                                                                    | Počet odpovědí      | Průměr      |                                                    |
| Přednášky byly zajímavé.                                                                                   | 1                   | 3           |                                                    |
| Přednášky byly srozumitelné.                                                                               | 1                   | 4           |                                                    |
| Cvičení (semináře) byla vedena dobře.                                                                      | 1                   | 3           |                                                    |
| Cvičení (semináře) byla užitečná.                                                                          | 1                   | 3           |                                                    |
| Hodnocení znalostí pro absolvování předmětu bylo objektivní.                                               | 1                   | 4           |                                                    |
|                                                                                                    |                     |             |                                                    |
| KHK/INT1 - Intonace a sluchová výchova 1 (1/18)                                                            |                     |             |                                                    |
| Vyučující                                                                                                  |                     |             |                                                    |
| Helena Burdová(Ga, Se), Martin Aubrecht(Se)                                                                |                     |             |                                                    |
| Statistiky                                                                                                 |                     |             |                                                    |
| Tvrzení                                                                                                    | Počet odpovědí      | Průměr      |                                                    |
| Cvičení (semináře) byla vedena dobře.                                                                      | 1                   | 3           |                                                    |
| Cvičení (semináře) byla užitečná.                                                                          | 1                   | 3           |                                                    |
| Hadaaaa (analasti ara ahaalusu fai ažada žtu hula ahialitiusi                                              | -                   | -           |                                                    |

# Vyjádření k anketě

Na tuto stránku mají přístup prorektor pro studijní záležitosti, děkani fakult a vedoucí kateder.

| Evaluace - Celkové hodnocení ankety (S041) 🔹 🗧 🖛                                                                                                    |                                                                                                    |                                                                                                    |                                                                                                    |                                                                                                    |  |  |  |  |  |  |
|----------------------------------------------------------------------------------------------------|----------------------------------------------------------------------------------------------------|----------------------------------------------------------------------------------------------------|----------------------------------------------------------------------------------------------------|----------------------------------------------------------------------------------------------------|--|--|--|--|--|--|
| Seznam dotazníků                                                                                                    |                                                                                                    |                                                                                                    |                                                                                                    |                                                                                                    |  |  |  |  |  |  |
| Rok: 2013/2014 💌 Semest                                                                                                    | tr % 🔻 OK                                                                                                    |                                                                                                    |                                                                                                    |                                                                                                    |  |  |  |  |  |  |
| Typ dotazníku.                                                                                                    | Od - do                                                                                                    | Akademický rok                                                                                                    | Semestr                                                                                               |                                                                                                    |  |  |  |  |  |  |
| Hodnocení semestru                                                                                                    | 20.12.2013 - 07.02.2014                                                                                                    | 2013/2014                                                                                                    | ZS                                                                                                    |                                                                                                    |  |  |  |  |  |  |
| Hodnocení semestru                                                                                                    | 16.05.2014 - 31.08.2014                                                                                                    | 2013/2014                                                                                                    | LS                                                                                                    |                                                                                                    |  |  |  |  |  |  |
| Dostupné reakce veden                                                                                                    | í                                                                                                    |                                                                                                    |                                                                                                    |                                                                                                    |  |  |  |  |  |  |
| Prorektor pro studium, Doc                                                                                                    | . PaedDr. Josef Jiráň, Ph.D                                                                                                    |                                                                                                    |                                                                                                    |                                                                                                    |  |  |  |  |  |  |
| Vážené studentky, vážení s<br>je pro mne potěšením, že s<br>mi, že při větší účasti stude<br>anketu.<br>Při pročítání vašich konkrét<br>o zlepšení kvality, často ovi<br>organizaci výuky, obsahové<br>vyučujících. Věřím, že se pr<br>to je jistě dobře.<br>Vážené studentky, vážení s<br>s výsledkem za zimní seme<br>S přáním úspěšného ukoňo<br>Jaroslav Dokoupil | tudenti,<br>le vaše účast na hodnocen<br>intů na hodnocení kvality v<br>nich připomínek k problém<br>šem oběma stranám chybi<br>é náplni jednotlivých předn<br>očet reakcí akademických<br>tudenti pokračujte ve zvýš<br>ustr.<br>ení letního semestru | í kvality výuky v zin<br>ýuky mají výsledky<br>ům ve výuce a real<br>jí informace. Tato a<br>nětů, přístupu vyuču<br>pracovníků opět zvy<br>iené aktivitě směren | nním seme<br>větší vypo<br>kcí garantů<br>nketa je d<br>njících, ale i<br>jší, na něke<br>n ke zlepšo | stru proti loňskému roku zvýšila a opět se dostala nad 30 %. Věřte<br>vídací hodnotu a motivují vyučující i vedoucí pracovišť k reakci na<br>předmětů i vedoucích pracovníků nabývám dojmu, že všem jde jistě<br>obrou platformou nejen pro vyjádření kladů či záporů směrem k<br>. platformou pro výměnu názorů, vysvětlení přístupu jednotlivých<br>srých součástech se již blíží k úplné reakci na všechny připomínky. A<br>zvání kvality výuky i v letním semestru a udržte úroveň srovnatelnou |  |  |  |  |  |  |
| Reakce fakulty FAV (Fak                                                                                                    | kulta aplikovaných věd)                                                                                                    | 1                                                                                                    |                                                                                                    |                                                                                                    |  |  |  |  |  |  |
| Reakce fakulty FEK (Fak                                                                                                    | <u>(ulta ekonomická)</u>                                                                                                    |                                                                                                    |                                                                                                    |                                                                                                    |  |  |  |  |  |  |
| Reakce fakulty FEL (Fak                                                                                                    | <u> (ulta elektrotechnická)</u>                                                                                                    |                                                                                                    |                                                                                                    |                                                                                                    |  |  |  |  |  |  |
| Reakce fakulty FF (Faku                                                                                                    | <u>ilta filozofická)</u>                                                                                                    |                                                                                                    |                                                                                                    |                                                                                                    |  |  |  |  |  |  |
| Reakce fakulty FPE (Fak                                                                                                    | <u>(ulta pedagogická)</u>                                                                                                    |                                                                                                    |                                                                                                    |                                                                                                    |  |  |  |  |  |  |
| Reakce fakulty FPR (Fak                                                                                                    | <u>kulta právnická)</u>                                                                                                    |                                                                                                    |                                                                                                    |                                                                                                    |  |  |  |  |  |  |
| Reakce fakulty FST (Fak                                                                                                    | <u>culta strojní)</u>                                                                                                    |                                                                                                    |                                                                                                    |                                                                                                    |  |  |  |  |  |  |
| Reakce fakulty FUD (Fal                                                                                                    | kulta umění a designu)                                                                                                    |                                                                                                    |                                                                                                    |                                                                                                    |  |  |  |  |  |  |
| Reakce fakulty FZS (Fak                                                                                                    | Reakce fakulty FZS (Fakulta zdravotnických studií)                                                                                                    |                                                                                                    |                                                                                                    |                                                                                                    |  |  |  |  |  |  |
| Reakce fakulty UCV (Úst                                                                                                    | av celoživotního vzdělá                                                                                                    | ivání)                                                                                                    |                                                                                                    |                                                                                                    |  |  |  |  |  |  |
| Reakce fakulty UJP (Úst                                                                                                    | av jazykové přípravy)                                                                                                    |                                                                                                    |                                                                                                    |                                                                                                    |  |  |  |  |  |  |
| Reakce fakulty UUD (Úst                                                                                                    | tav umění a designu)                                                                                                    |                                                                                                    |                                                                                                    |                                                                                                    |  |  |  |  |  |  |

## Požadavky na rozvrh

Sběr podkladů pro tvorbu rozvrhu se liší na jednotlivých součástech UHK. Rozsah IS/STAG se momentálně ujasňuje.

## B dotazníky

V této aplikaci může garant předmětu vypsat anketu hodnocení kvality výuky.

| Evaulace - B dotazníky                   |                                                           | ? 🗧 |
|------------------------------------------|-----------------------------------------------------------|-----|
| Založení a spuštění ankety Prohlížení/ed | ditace anket Správa tvrzení                               |     |
| Destup založení ve 3 krocích:            |                                                           |     |
| 1.krok                                   | 2.krok                                                    |     |
| » Výběr akad. roku a semestru            | » Nastavení parametrů anket [otevření, uzavření, email] 🤝 |     |
| » vyber preametu                         | 3.krok                                                    |     |
|                                          | » Výběr tvrzení a založení ankety                         |     |
|                                          |                                                           |     |
| 1) Výběr ak. roku a semestru             |                                                           |     |
| Akademický rok / semestr: 2013/2         | 2014-LS 💌                                                 |     |
| Vybrat                                   |                                                           |     |
|                                          |                                                           |     |
| 2) Výběr předmětů                        |                                                           |     |
| Zaškrtnout vše                           |                                                           |     |
| Předmět Zakončení Studentů Výsledky SHK  | (odpovědí, průměr, sm. odchylka)                          |     |
| KHK/PNA Zp 15                            |                                                           |     |
|                                          |                                                           |     |
|                                          |                                                           |     |
|                                          |                                                           |     |
| Pokračovat na další krok                 |                                                           |     |

V anketě je možné použít přednastavená tvrzení, ale i vytvořit vlastní (max. 5). Vlastní tvrzení je nutné zadat do systému ještě vytvořením samotné ankety.

## Učitelé předmětu

Tato část je přístupná pro uživatele s rolí katedra. Zobrazuje přehled vyučujících, kteří jsou uvedeni u rozvrhové aktivity a nejsou uvedeni u předmětu a naopak.

| Seznam př  | edmětů - v                                                                                                    | yučující předmětů                                                                                                    | / RA (S052)                                                                                                    |  |  |  |  |  |  |  |
|------------|----------------------------------------------------------------------------------------------------|----------------------------------------------------------------------------------------------------|----------------------------------------------------------------------------------------------------|--|--|--|--|--|--|--|
| Rok 2014/2 | Rok 2014/2015 <ul> <li>Jen předměty kde je vyučující u předmětu a zároveň není u RA.</li> <li>Jen předměty kde je vyučující u RA a zároveň není u předmětu</li> <li>Všechny.</li> </ul> Hledat |                                                                                                    |                                                                                                    |  |  |  |  |  |  |  |
| Předmět    | Typ účasti                                                                                                    | Vyučující                                                                                                    | Uveden u předmětu / u akce                                                                                                    |  |  |  |  |  |  |  |
| ALGDS      | Ga<br>Př<br>Př<br>Př<br>Př<br>Př<br>Cv<br>Cv<br>Cv<br>Cv<br>Cv<br>Cv<br>Cv<br>Cv<br>Cv<br>Se<br>Se<br>Se<br>Se<br>Se                                                                           | Ševčíková Andrea<br>Gregor Michal<br>Haviger Jiří<br>Izáková Iveta<br>Klapka Ondřej<br>Petránek Karel<br>Ševčíková Andrea<br>Gregor Michal<br>Haviger Jiří<br>Izáková Iveta<br>Klapka Ondřej<br>Petránek Karel<br>Ševčíková Andrea<br>Gregor Michal<br>Haviger Jiří<br>Izáková Iveta<br>Klapka Ondřej<br>Petránek Karel<br>Ševčíková Andrea | Ano / Ne<br>Ano / Ne<br>Ano / Ne<br>Ano / Ne<br>Ano / Ne<br>Ano / Ne<br>Ano / Ne<br>Ano / Ne<br>Ano / Ne<br>Ano / Ne<br>Ano / Ne<br>Ano / Ne<br>Ano / Ne<br>Ano / Ne<br>Ano / Ne<br>Ano / Ne<br>Ano / Ne<br>Ano / Ne<br>Ano / Ne<br>Ano / Ne<br>Ano / Ne<br>Ano / Ne |  |  |  |  |  |  |  |

### Studijní materiály

V této aplikaci je možné studentům zveřejnit soubory se studijními materiály.

| Studijní materiály (S053) | ? <del>*</del>                                                                |
|---------------------------|-------------------------------------------------------------------------------|
| 2013 /2014 💌              | <u>Nový soubor</u> Zobrazit všechny materiály Kopírovat vazby z minulého roku |
| Zobrazit všechny předměty | Hromadné operace s označenými soubory: Přiřadit vazby na předměty 💌 OK        |

Pro nahrání materiálů klikněte na odkaz Nový soubor.

| Studijní materiály (S053) |                                            |     |           |       |                                           |                 |   |  |  |  |
|---------------------------|--------------------------------------------|-----|-----------|-------|-------------------------------------------|-----------------|---|--|--|--|
| Nový studijn              | í materiál pro ak. rok 2013 /2014          | Pře | dmět      | Verze | Název                                     | Datum přiřazení |   |  |  |  |
| Soubor: *                 | Procházet (max.<br>1000 KB)                |     | KHK/AIA   | 2013  | Aplikovaná intonace a<br>sluchová analýza | nenastaveno     | > |  |  |  |
| Popis: *                  |                                            |     | KHK/GPOK1 | 2013  | Grantové projekty v<br>oblasti kultury 1  | nenastaveno     |   |  |  |  |
|                           | Automaticky smazat dne:                    |     | KHK/GPOK2 | 2013  | Grantové projekty v<br>oblasti kultury 2  | nenastaveno     |   |  |  |  |
|                           | Zpřístupnit studentům                      |     | КНК/GPOK3 | 2013  | Grantové projekty v<br>oblasti kultury 3  | nenastaveno     |   |  |  |  |
| Zpřístupnění:             | Zpřístupnit pro ostatní vyučující předmětu |     | KHK/GPOK4 | 2013  | Grantové projekty v<br>oblasti kultury 4  | nenastaveno     |   |  |  |  |
|                           | Uložit                                     |     | KHK/HKR   | 2013  | Hudební kritika                           | nenastaveno     |   |  |  |  |
|                           |                                            |     | КНК/НМР   | 2013  | Hudba, media a<br>propagace               | nenastaveno     |   |  |  |  |
|                           |                                            |     | KHK/HVP1  | 2013  | Hudebně výkonná<br>praxe 1                | nenastaveno     |   |  |  |  |
|                           |                                            |     | KHK/HVP2  | 2013  | Hudebně výkonná<br>praxe 2                | nenastaveno     |   |  |  |  |
|                           |                                            |     | KHK/HVP3  | 2013  | Hudebně výkonná<br>praxe 3                | nenastaveno     |   |  |  |  |

V dalším kroku pomocí tlačítka **Procházet** vyberte příslušný soubor, vyplňte popis. Můžete také nastavit, kdy se má soubor automaticky smazat. Pokud položku nevyplníte, bude soubor k dispozici neomezeně dlouho. Zaškrtněte, zda chcete soubor zpřístupnit studentům a vyučujícím, v pravém sloupci zaškrtněte, ke kterému předmětu se soubor vztahuje. Pokud soubor nepřiřadíte k žádnému předmětu, soubor se nebude studentům zobrazovat. Soubor uložíte kliknutím na tlačítko **Uložit**.

| Studijní materiály (S053)   |                                                                                             |          |                   |                |                |             |                 | ?.€  |
|-----------------------------|---------------------------------------------------------------------------------------------|----------|-------------------|----------------|----------------|-------------|-----------------|------|
| Dokument úspěšně vložen.    |                                                                                             |          |                   |                |                |             | -               |      |
| 2013 /2014 💌                | 2013 /2014 💌                                                                                |          |                   | šechny materia | ály <u>Kop</u> | írovat va   | zby z minulého  | roku |
| Zobrazit všechny předměty 💌 |                                                                                             | Hroma    | adné operace s oz | načenými soubo | ry: Přiřad     | dit vazby r | na předměty 💌 🗧 | OK   |
| Popis souboru               | Předměty                                                                                    | Vloženo  | Přístupno do      | Zpřístupněno   | Upravit        | Smazat      | Stáhnout        |      |
| harmonogram                 | KHK/AIA                                                                                     | 27.05.14 | neomezeno         | â â            | ø              | 9           | 💾 (19,9 КВ)     |      |
| popis souboru               | V aktuálním<br>roce není<br>přiřazen žádný<br>předmět.<br>Soubor se<br>nikomu<br>nezobrazí. | 27.05.14 | 31.05.14          | \$             | Ø              | ٢           | 📙 (12,7 КВ)     |      |

## E-learningové kurzy

Pro podporu výuky na UHK jsou využívány systémy Blackboard (na adrese <u>http://oliva.uhk.cz</u>) a Moodle (na adrese <u>http://kurzy.uhk.cz</u>).

# Automatické zprávy

Na této stránce si můžete "objednat" typ zpráv, které budou ve zvolených intervalech zasílány.

| ļ | Automatic messages settings (S051)                                                                                 |
|---|----------------------------------------------------------------------------------------------------|
|   |                                                                                                    |
|   | Moje objednávky                                                                                                    |
|   | Název Typ opakování Zasílat od - do Naposledy zasláno Akce                                                         |
|   | Zprávy budou odeslány na e-mail: Iveta.Izakova@uhk.cz.                                                             |
|   | Pokud chcete e-mailovou adresu změnit, obraťte se na sekretářku Vaší fakulty, která ji opraví ve formuláři OS0010. |
|   | Zadat novou objednávku                                                                                             |
|   | Typ zasílané zprávy: Novinky v aplikaci pro podporu výuky - vyučující ▼ Přidat                                     |

# Zadávání VŠKP

Aplikace slouží vyučujícím a uživatelům s rolí katedra pro vypisování závěrečných prací. Data budou přenášena do eVŠKP, propojení se připravuje.

| Podklady VŠKP (S056)                                                                                                    |                         |                          |                    |                                       |                                      |                  | ? 🗧                                   |
|----------------------------------------------------------------------------------------------------|-------------------------|--------------------------|--------------------|---------------------------------------|--------------------------------------|------------------|---------------------------------------|
| Moje témata <u>Nové téma</u> <u>Stud</u>                                                                                 | enti a jejich VŠKP      | <u>Vyhledávání témat</u> | t                  |                                       |                                      |                  |                                       |
| Typ % 💌 Stav %                                                                                                    |                         | Ak.<br>rok<br>zada       | % 💌                | Ak. rok<br>obhajoby %                 | <ul> <li>Bez<br/>studentů</li> </ul> | Se<br>zájemci    | Hledat                                |
| Nové téma vytvoříte v záložce No                                                                                         | vé téma                 |                          |                    |                                       |                                      |                  |                                       |
| Popis                                                                                                    | Typ práce Kated         | ra Ak. rok vystaveni     | í Ak. rok obhajoby | Stav                                  | Počet zájemců                        | Přiděleno        | *                                     |
| Elektronické klávesové<br>nástroje ve výuce.                                                                             | bakalářská KHK<br>(Bc.) | 2013                     | 2014               | Podklad pro VŠKP<br>schválen učitelem | 1                                    | <u>P12B0296P</u> | Zobrazit 🗐<br>omezení                 |
| Hudebně-edukativní projekt<br>s mezioborovým přesahem<br>do výtvarné výchovy,<br>literatury, cizího jazyka,<br>dějepisu. | bakalářská<br>(Bc.)     | 2013                     | 2014               | Podklad pro VŠKP<br>schválen učitelem | 0                                    |                  | Zobrazit<br>omezení<br>Smazat<br>téma |
|                                                                                                    |                         |                          |                    |                                       |                                      |                  |                                       |

Portlet obsahuje záložky:

Moje témata – zde je seznam vytvořených témat, uživatel je může upravit a smazat.

Nové téma – hlavní formulář, kde se vyplňují základní údaje o práci.

Studenti a jejich VŠKP – vyhledávač studentů.

Vyhledávání témat – vyhledávání témat.